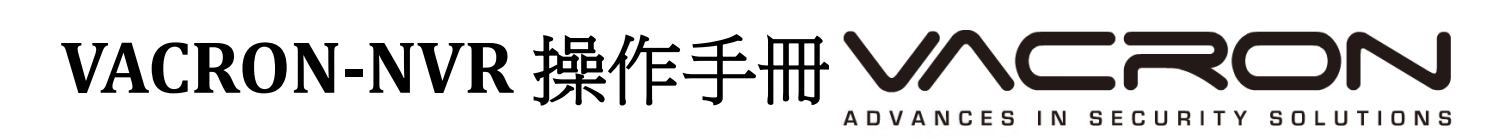

V2.00

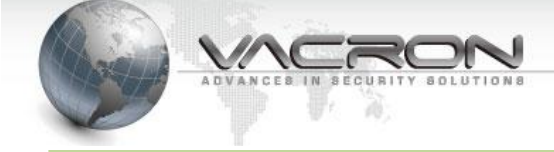

| 目: | 錄 |
|----|---|
|----|---|

| 第1章 | 安裝設定1                           |
|-----|---------------------------------|
| 1.1 | 系統要求1                           |
| 1.2 | 手動安裝順序1                         |
| 第2章 | 開始使用 Windows NVR2               |
| 2.1 | Windows Vista 或 Windows7 環境下執行2 |
| 2.2 | 執行匯入授權4                         |
| 第3章 | 基本使用設定8                         |
| 3.1 | 主畫面操作說明8                        |
| 3.2 | 新增、修改及删除 IP CAM9                |
| 3.3 | 系統設定12                          |
| 3.4 | 實時瀏覽                            |
| 3.5 | 電子地圖                            |
| 3.6 | 添加錄影路徑                          |
| 3.7 | 錄影回放操作33                        |
| 3.8 | 備份輸出34                          |
| 第4章 | 特殊功能介绍                          |
| 4.1 | 拖曳編排監看畫面                        |
| 4.2 | 支援多組開機模組                        |
| 4.3 | 支援遠程 DVR 回放                     |
| 4.4 | 節控錄影空間                          |
| 4.5 | 動態偵測40                          |
| 4.6 | 使用 Vacron Windows NVR Web 版     |

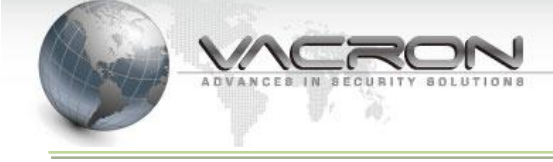

# 使用前須知

歡迎使用本公司 Windows NVR,本手冊介紹最常使用的功能讓您可以快速上手,其餘項目詳細功 能請參閱 CD 光碟內的 [Windows NVR 操作手冊]。

此份使用者軟體授權約定是您(無論是個人或單機)和本公司之間都具有法律效益,這包含相關的 軟體組件,媒體,印刷與線上公布及電子檔案都在此約束內。通過安裝,複製,或以其他方式使 用本(協議)所涵蓋的產品,都必須建立在本(協議)上。假如您不同意本協議之條款,請不要安裝 或使用本產品。該產品受版權法和國際版權條約,以及其他智慧財產權法律和條約。請注意該 產品授權給你,非出售。由許可證證書上的軟體許可證代碼標識您已被授予的許可使用。

### \* 安裝與使用 \*

本公司授予您安裝和使用本軟體產品的以下限制的權利

- 1. 此軟體可滿足硬體與軟體的要求, 安裝在多台電腦
- 2. 本產品只適用於為其設計產品的作業系統的電腦上
- 3. 你可以及使用此產品於本公司網路攝影機設備,你可獲得相應的設備的許可證,從我們授權的經銷商或隨機所附 CD。

#### \*版權\*

本公司擁有所有的標題,包括但不限於版權、軟體產品和任何副本。本公司保留未明確授予的所有權利。

### \* 無擔保說明 \*

公司明確否認任何產品的保修。無擔保任何種類的明示或暗示的擔保,包括不加限制,暗示的保修或適銷性、適合特定用途或非侵害性所提供的軟體產品和任何相關的文檔。

# 條款與條件

整體風險的產生,在於軟體產品的使用或性能所產生。此產品將會告知,如具有一定的設備或其他軟件一起使用時,可能使您能夠執行監視行動和數據處理,這有可能受到限制或違反適用的法律,其中包含但不限於數據的隱私和刑法。請您核實您的使用對符合適用法律的責任在於用戶本身。

\* 責任限制 \*

本款規定,在適用法律所允許的最大範圍內的影響。在任何情況下,VACRON或其供應商承擔任何特殊、偶然的、間接的、或任何間接損失(包括但不限於商業利潤損失、業務中斷、商業信息損失、或任何其他金錢損失的賠償)因使用或不能使用的軟件產品或提供或失敗提供適當的支持,即使我們的公司已被告知此類損害的可能性。如果沒有任何故意或者重大過失,根據本協議的任何條款,VACRON的全部責任,應僅限於產品實際支付的金額。

#### \* 其他約定 \*

(a) 在備份與存檔的目的下,您可以被允許製作多份軟體備份。

(b) 你可以分發第三方軟體產品的複製品。

(c) 禁止逆向工程,反編譯,或拆解除合同所不能放棄的適用法律所允許的範圍內,以及任何軟 體產品的組件。

(d) 只要收件人同意本協議的條款,您可以永久轉讓此產品的使用權利。

#### \* 結 語 \*

在不損害任何其他權利,本公司可終止本許可協議。如果您未能遵守其條款及條件,在這種情況下,你必須銷毀所有副本軟件產品。

# 第1章 安裝設定

# 1.1 系統要求

# 最低系統要求

| 硬體需求               | Hardware Requirement                         |                        |  |  |  |  |  |  |  |
|--------------------|----------------------------------------------|------------------------|--|--|--|--|--|--|--|
| CPU                | <b>16CH</b> 以上                               | <b>32CH</b> 以上         |  |  |  |  |  |  |  |
|                    | Intel Core i5 或以上規格                          | Intel Core i7 或以上規格    |  |  |  |  |  |  |  |
| 記憶體RAM             | 16CH以上                                       | <b>32CH</b> 以上         |  |  |  |  |  |  |  |
|                    | 推薦4GB以上                                      | 推薦8GB以上                |  |  |  |  |  |  |  |
| 硬碟HDD              | SATA 200GB(此為建議最小硬碟空間                        | TA 200GB(此為建議最小硬碟空間需求) |  |  |  |  |  |  |  |
|                    | SATA 200GB or above is recommended           |                        |  |  |  |  |  |  |  |
| 顯示卡                | 建議使用內建1GB以上之獨立顯示卡                            |                        |  |  |  |  |  |  |  |
| Display card       | Independent display card with 1GB RAM or     | above is suggested     |  |  |  |  |  |  |  |
| 螢幕解析度 DPI          | 確定您的設定在 96DPI                                |                        |  |  |  |  |  |  |  |
|                    | Make sure your display DPI setting is set to | 96DPI                  |  |  |  |  |  |  |  |
| 乙太網路卡              | 100Mb 或以上                                    |                        |  |  |  |  |  |  |  |
| Ethernet interface | 100Mb Ethernet card or above                 |                        |  |  |  |  |  |  |  |
| 軟體需求               | Software Requirement                         |                        |  |  |  |  |  |  |  |
| 作業系統OS             | Windows XP, Windows Vista, and               | Windows 7, Windows 8   |  |  |  |  |  |  |  |
|                    |                                              |                        |  |  |  |  |  |  |  |

# •安裝光碟內容

- Windows NVR安裝檔案
- 軟體操作手冊
- IPSearcher (IP搜尋軟體)

# 1.2 手動安裝順序

執行 FHS-X.X.X.X(CMS&NVR).exe 安裝程式(X.X.X.X 版號)

| <b>FHS-1.0.8.2(CMS&amp;NVR)</b> 2014/5/5 上午 09:08 | 8 應用程式 8,602 KB |
|---------------------------------------------------|-----------------|
|---------------------------------------------------|-----------------|

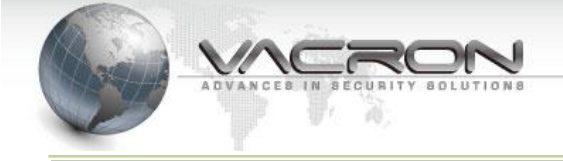

# 第2章 開始使用 Windows NVR

# 2.1 Windows Vista 或 Windows7 環境下執行

由於 Windows Vista 或是 Windows 7 登入的功能影響,程式需於 "管理員"權限下執行 操作程序架構在管理員權限下時,每次啟動程式需依照底下指示進行(Windows XP 則不 需這樣設定)

### ▶ 修改相容性權限等級

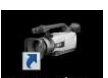

至桌面上找尋驅動執行檔 NetMonitor...,按右鍵選擇 "內容",並在其相容性上修改權限等級

| NetN | /IonitorCl   | ient - 內容       | 2         |         |           |       |
|------|--------------|-----------------|-----------|---------|-----------|-------|
| ─般   | 捷徑           | 相容性             | 安全性       | 詳細資料    | 以前的版      | 本     |
| 如果   | 這個程式發        | 後生問題,<br>於在15世度 | 而且它在      | 較舊版的 V  | Windows 上 | 執行正   |
| 吊,1  | □月1共1卒个4里    | 义皆5 加以美小地<br>L  | መህለዘረት የን | ₹I/ °   |           |       |
| 相容   | 技選擇設定<br>科模式 | E               |           |         |           |       |
|      | 」以相容模        | 式執行這            | 個程式:      |         |           |       |
| V    | Vindows XI   | ) (Service P    | ack 3)    |         | •         |       |
| 設定   | 2            |                 |           |         |           |       |
|      | 在 256 色      | 彩下執行            |           |         |           |       |
| E    | ]在 640 x     | 480 螢幕解         | 「析度下す     | 竹       |           |       |
|      | 停用圖形         | 注題              |           |         |           |       |
|      | ]停用桌面<br>    | <b>博譯緩衝</b>     | 處理<br>    |         |           |       |
|      | ]在高 DPI      | 設定時,            | 停用顯示      | 調整值     |           |       |
| 特殊   | <b>ŧ權限等級</b> |                 |           | 808.0 M |           |       |
| 1    | 以系統管         | 理員的身            | 分執行此      | 程式      |           |       |
|      | 變更所有         | 有使用者的           | 設定        |         |           |       |
|      |              |                 | 確定        | 取消      | 5 T       | 套用(A) |

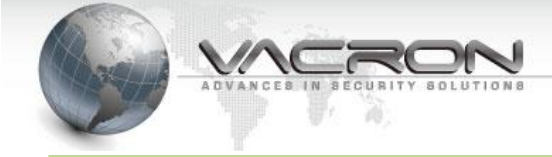

### ▶ 登錄屏幕提示

第一次開啟系統,則會自動進入該作業系統,之後設定使用帳號後則需用個人帳號、密碼登入 此作業系統

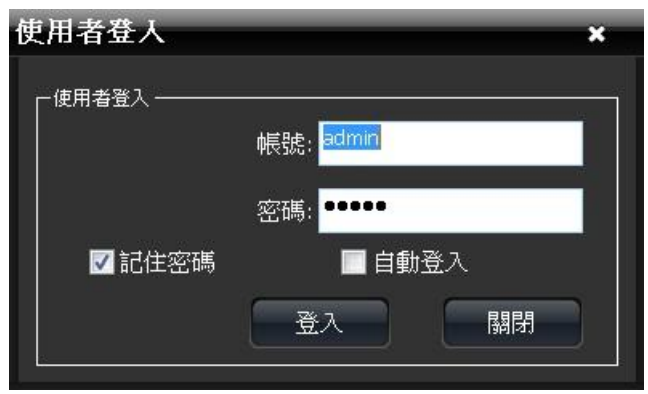

### > 第一次登入後最原始的啟動畫面

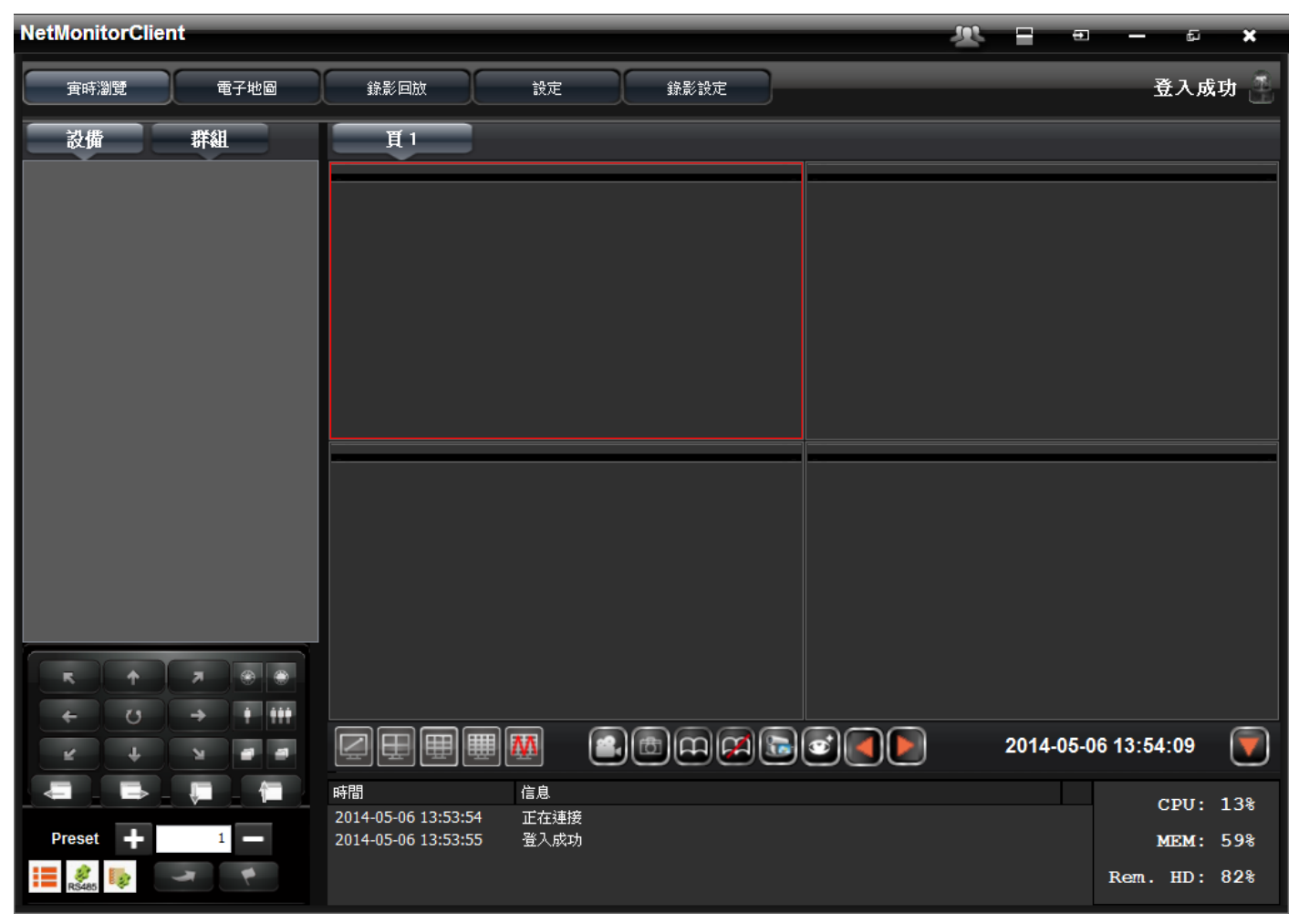

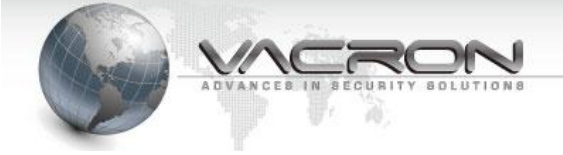

# 2.2 執行匯入授權

2.2.1 在主畫面,選擇設定>匯入授權

2.2.2 匯入檔名,點選瀏覽>選擇授權鑰>輸入授權帳號、密碼

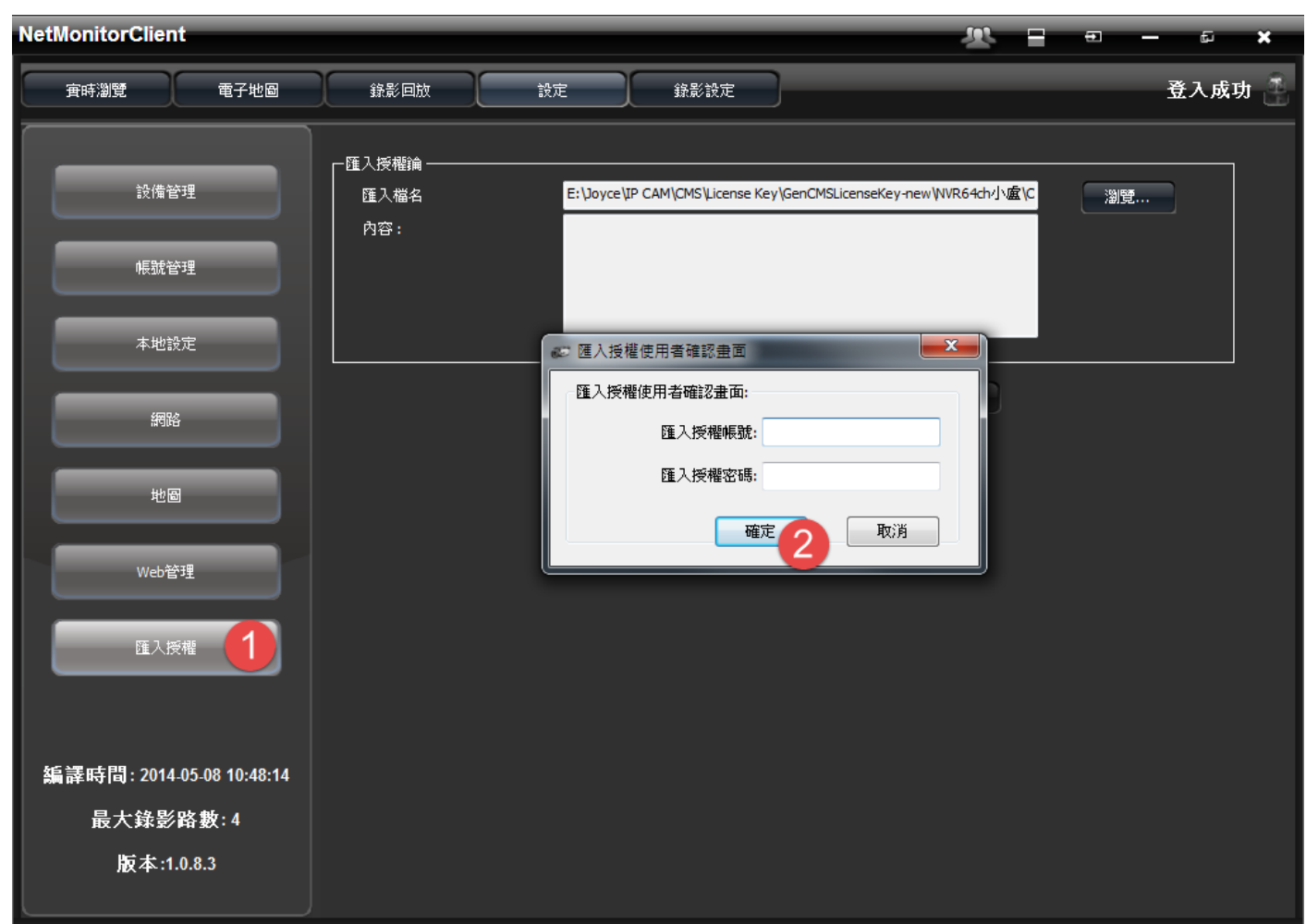

2.2.3 確認匯入內容是否正確後按匯入,並重新登入即完成授權

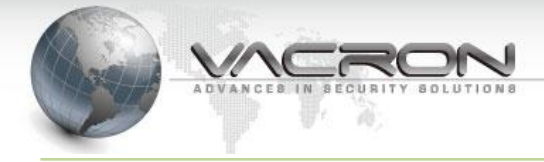

| NetMonitorClient          |              |                                                 | <u></u> 梁 =                    | ⊕ _ ⊑ × |
|---------------------------|--------------|-------------------------------------------------|--------------------------------|---------|
| <b>實時瀏覽</b> 電子地圖          | 錄影回放         | 設定錄影設定                                          |                                | 失去連接 🎴  |
|                           | ┌匯入授權論 ───── |                                                 |                                |         |
| 設備管理                      | 随入檔名<br>內容:  | E:\Joyce\IP CAM\CMS\License Key\Ger<br>版本:網路錄影機 | nCMSLicenseKey-new\NVR64ch小盧\C | 瀏覽      |
| 帳號管理                      |              | 最大授權頻道數:64<br>到期日:2014-06-12                    |                                |         |
| 本地設定                      |              |                                                 |                                |         |
| 網路                        |              | NetMonitorClient X<br>請重新登入!                    | 匯入                             |         |
| 地圖                        |              |                                                 |                                |         |
| Web管理                     |              |                                                 |                                |         |
| 匯入授權                      |              |                                                 |                                |         |
| 編譯時間: 2014-05-08 10:48:14 |              |                                                 |                                |         |
| 最大錄影路數:4                  |              |                                                 |                                |         |
| 版本:1.0.8.3                |              |                                                 |                                |         |

- 2.2.4 Windows NVR 簡易確認
  - 顯示錄影設定頁面
  - 最大錄影路數變更

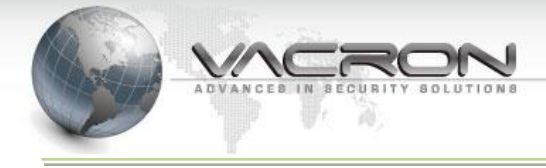

| NetMonitorClient          | -      |                    |                            |        |                |                  |                            | R       | <b>-</b> • | - 1        | б <b>Х</b>    |
|---------------------------|--------|--------------------|----------------------------|--------|----------------|------------------|----------------------------|---------|------------|------------|---------------|
| <b>安時瀏覽</b> 電子地圖          |        | 錄影回放               |                            | 設定     | 錄影設定           | D.               | _                          | Lice    | nse Expi   | re until 2 | 014-06-13 📑   |
|                           | #      | 錄影通道               | 設備類型                       |        | 設備名稱           | MAC地             | 址                          | - LL    | НТТ        | P埠號 Soap   | p埠號 通道號       |
| 設備管理                      | 1<br>2 | 1<br>2             | VIT-6Series<br>VIT-6Series | s<br>s | Test1<br>Test2 | 00:16:<br>00:16: | 55:08:00:21<br>55:07:87:70 | Windows | NVR        | 909        | 0 1<br>0 1    |
| 帳號管理                      |        |                    |                            |        |                |                  |                            | 小月510   | rage       |            |               |
|                           |        |                    |                            |        |                |                  |                            |         |            |            |               |
| 本地說定                      |        |                    |                            |        |                |                  |                            |         |            |            |               |
| 網路                        |        |                    |                            |        |                |                  |                            |         |            |            |               |
| 地圖                        |        | 修改設備               |                            | 刪除設住   |                | 變更裝置             | 登數                         |         |            |            | ,             |
|                           | #      | 設備類型               | 2                          | 設備名稱   | MAC地址          |                  | IP地址                       | HTTP埠號  | RTSP埠號     | Soap埠號     | 網路遮罩          |
| Web管理                     | 1      | VIH Series         | 1                          | IPCAM  | 00:16:55:07:3  | 5:25             | 192.168.22.28              | 80      | 554        |            | 255.255.255.0 |
|                           | 2      | VIT-6Series        | 1                          | IPCAM1 | 00:00:00:00:0  | 1:01             | 192.168.22.159             | 80      | 554        | 9090       | 255.255.255.0 |
| FE 7 +927+85              | 4      | VIT-6Series        | 1                          |        | 00:16:55:03:5  | 9:0e<br>9:4a     | 192, 168, 22, 198          | 80      | 554        | 9090       | 255.255.255.0 |
| 峰八汉権                      | 5      | VIT-6Series        | 1                          | IPCAM  | 00:16:55:06:9  | 7:09             | 192.168.22.151             | 80      | 554        | 9090       | 255.255.255.0 |
|                           | 6      | VIT-6Series        | 5                          | SP660  | 00:16:55:08:0  | f:87             | 192.168.22.160             | 80      | 554        | 9090       | 255.255.255.0 |
|                           | 7      | VIH Series         | 1                          | IPCAM  | 00:16:55:05:e  | D:fd             | 192.168.22.187             | 80      | 554        |            | 255.255.255.0 |
|                           | 8      | Window             |                            | IPCAM  | 00:00:00:00:0  | 1:06             | 192.168.22.152             | 80      | 554        | 9090       | 255.255.255.0 |
| 編譯時間: 2014-05-08 10:48:14 | -(     | - Window<br>- 最大錄星 | SINVR<br>《路數               |        |                |                  |                            |         |            |            |               |
| □ 最大錄影路數·64 →             |        | 16 • 32 •          | 64CH                       |        |                |                  |                            |         |            |            |               |
|                           |        |                    |                            | /      |                |                  |                            |         |            |            |               |
| 版本:1.0.8.3                |        |                    |                            |        |                | _                |                            |         |            |            | +             |
|                           | L      | 搜索                 |                            | 手動添加詞  | 投備             | 更彩               | fi                         |         |            |            |               |

2.2.5 授權鑰有效時間顯示

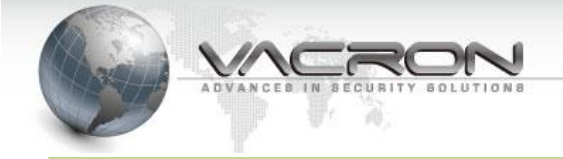

| NetMonitorClient             |       |                             |                               |                                  |                      | <u> 1</u>        | Ð         | — బ            | ×  |
|------------------------------|-------|-----------------------------|-------------------------------|----------------------------------|----------------------|------------------|-----------|----------------|----|
| <b>寅時</b> ;瀏覽                | 電子地圖  | 錄影回放                        | 設定                            | 錄影設定                             | (                    | License E        | xpire unt | til 2014-06-13 | a. |
| 設備 群組                        | 1     | 頁1                          |                               |                                  |                      |                  |           |                |    |
| Test1<br>CH1<br>Test2<br>CH2 |       | Test2 大小: 0 x 0 fps:0 kbps: | .0                            | Daite * 4782/27<br>PPE * 2 42 08 | CH1大小: 1280 x 720 fp | s: 25 kbps: 4059 |           |                |    |
|                              |       |                             |                               |                                  |                      |                  |           |                |    |
|                              | 4 444 |                             |                               |                                  |                      |                  |           |                |    |
| ← 0 →                        | 1 111 |                             |                               |                                  |                      | 2014             | 05 44 4   | 7.40.24        | ຈ  |
| К ф Я                        |       |                             | <b>•</b>                      |                                  |                      | 2014             | -03-14 1  | .40.34         |    |
|                              | - 1   | 時間                          | 信息                            |                                  |                      |                  |           | CPU: 3         | 5% |
| Draast 1                     |       | 2014-05-14 17:30:57         | 正在連接                          |                                  |                      |                  |           |                |    |
| Preset                       |       | 2014-05-14 17:30:57         | 一 ① 人 成 切<br>License Expire u | ntil 2014-06-13                  |                      |                  | -         | MEM: 60        | 08 |
| 📕 🤌 🤤                        | P     |                             | eccrise expire u              | nd 2017 00 13                    |                      |                  | Re        | em.HD: (       | 08 |

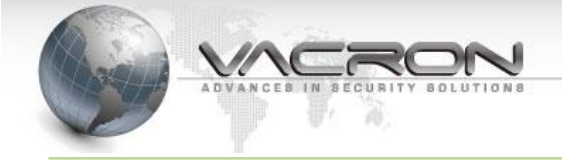

# 第3章 基本使用設定

# 3.1 主畫面操作說明

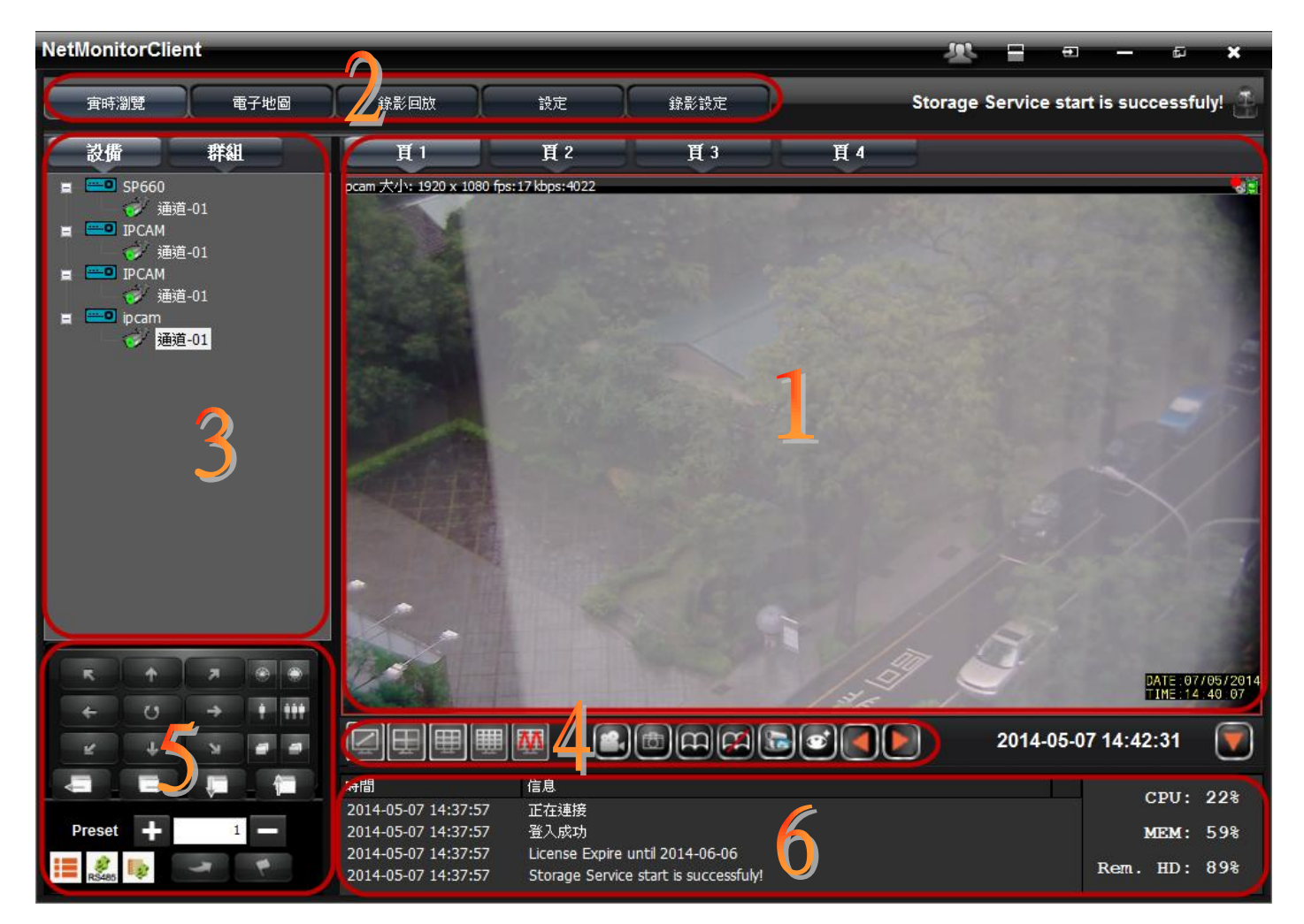

# 畫面區塊說明:

| 编號 | 名稱     | 描述                                |
|----|--------|-----------------------------------|
| 1  | 監控視窗   | 顯示即時影像、碼流大小、資料流量                  |
| 2  | 選單     | 即時監看、電子地圖、錄影回放、設定、錄影設定            |
| 3  | 裝置狀態   | 顯示裝置名稱、群組及連線狀態                    |
| 4  | 監控視窗功能 | 分割畫面轉換、錄影、拍照、翻頁輪播、主次碼流切換、上下頁切換    |
| 5  | PTZ 功能 | 可在此功能中操作巡弋方向、巡弋點建立開啟、調整焦距倍率光圈、PTZ |
|    |        | 選單                                |
| 6  | 資訊     | 顯示即時的 LOG 回饋、系統效能                 |

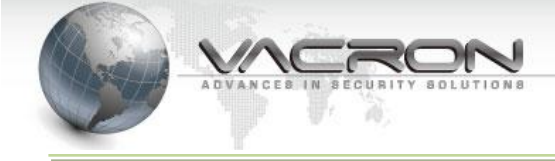

# 3.2 新增、修改及删除 IP CAM

● 設備管理:請按一下正上方「設定」按鈕,然後按一下「設備管理」按鈕,顯 示設備管理頁面

| Net | MonitorClient                    |            |      |      |           |          |       |        | R            |                      | • -      | Ð        | ×    |
|-----|----------------------------------|------------|------|------|-----------|----------|-------|--------|--------------|----------------------|----------|----------|------|
|     | <b>實時瀏覽</b> 電子地圖                 |            | 錄影回放 |      | 設定        | 錄影設定     |       |        |              |                      |          | 登入成      | 动 🔮  |
|     |                                  | -          | 錄影通道 | 設備類型 | Į         | 設備名稱     | MAC地址 |        | IP地址         | HT                   | TP埠號 So  | ap埠號     | 通道號  |
|     | 設備管理                             |            |      |      |           |          |       |        |              |                      |          |          |      |
|     | 帳號管理                             |            |      |      |           |          |       |        |              |                      |          |          |      |
|     | 本地設定                             |            |      |      |           |          |       |        |              |                      |          |          |      |
|     | 網路                               |            |      |      |           |          |       |        |              |                      |          |          | •    |
|     | 地圖                               | Ē          | 修改設備 |      | 刪除設例      |          | 變更裝置參 | 數      |              |                      |          |          |      |
|     |                                  | <b>_</b> # | 設備網刊 |      | 設備之紹      | MACthbtl | 16    | Pt#Pt# |              | RTSP <del>I</del> 自計 | Soant自我  | 網路的      | ¥ 22 |
|     | Web管理                            |            |      |      | BATM H #7 | IN ROLL  |       | -C-II  | 111111111111 | 11101141             | 0000-110 | 11/11/12 |      |
|     | 匯入授權                             |            |      |      |           |          |       |        |              |                      |          |          |      |
|     |                                  |            |      |      |           |          |       |        |              |                      |          |          |      |
| å   | <b>烏譯時間: 2014-05-02 20:10:36</b> |            |      |      |           |          |       |        |              |                      |          |          |      |
|     | 最大錄影路數:64                        |            |      |      |           |          |       |        |              |                      |          |          |      |
|     | 版本:1082                          | •          |      |      |           |          |       |        |              |                      |          |          | +    |
|     | JX 74 . 1.0.0.2                  | JE         | 搜索   |      | 手動添加詞     | 2備       | 更新    |        |              |                      |          |          |      |

新增 IPCAM - 搜索 : 點擊在視窗下方的「搜索」,會出現下圖所示抓取到 IP CAM,雙擊欲新增之 IPCAM 列,即跳出「添加設備對話框」視窗,在確認帳號、密碼之後點選頁面右下方的 "添加當前設備",則能加入該台 IP CAM。

| ADVANCES IN SECURITY                                    | Y SOLUTIONS                                                                                                    |                                                                                                    |                                                                                                    |                                                                                                    |                                                                        |                                                                       | Technolo                                             | gy / protection /                                                                                                    |
|---------------------------------------------------------|----------------------------------------------------------------------------------------------------|----------------------------------------------------------------------------------------------------|----------------------------------------------------------------------------------------------------|----------------------------------------------------------------------------------------------------|------------------------------------------------------------------------|-----------------------------------------------------------------------|------------------------------------------------------|----------------------------------------------------------------------------------------------------|
| MonitorClient                                           | ● 汤加铅備對話框                                                                                                    |                                                                                                    |                                                                                                    |                                                                                                    | (0)                                                                    |                                                                       | -                                                    | ×                                                                                                    |
|                                                         |                                                                                                    |                                                                                                    |                                                                                                    |                                                                                                    |                                                                        |                                                                       |                                                      | and a                                                                                                    |
| <b>垂時瀏覽 電子地圖</b>                                        | 設備類型:                                                                                                    | VIT-6Series                                                                                                    | ~                                                                                                    |                                                                                                    |                                                                        |                                                                       |                                                      | ×切 😤                                                                                                    |
|                                                         | MAC位址:                                                                                                    | 00:16:55:03:                                                                                                    | f9:4a                                                                                                    |                                                                                                    |                                                                        |                                                                       |                                                      | 通道號                                                                                                    |
| 設備管理                                                    | 設備名稱:                                                                                                    | IPCAM                                                                                                    |                                                                                                    |                                                                                                    |                                                                        |                                                                       |                                                      |                                                                                                    |
|                                                         | IP地址:                                                                                                    | 192.168.22.1                                                                                                    | 154                                                                                                    |                                                                                                    |                                                                        |                                                                       |                                                      |                                                                                                    |
| 帳號管理                                                    | HTTP埠號:                                                                                                    | 80                                                                                                    |                                                                                                    |                                                                                                    |                                                                        |                                                                       |                                                      |                                                                                                    |
|                                                         | Soap埠號:                                                                                                    | 9090                                                                                                    |                                                                                                    |                                                                                                    |                                                                        |                                                                       |                                                      |                                                                                                    |
| 本地設定                                                    | 帳號:                                                                                                    | admin                                                                                                    |                                                                                                    |                                                                                                    |                                                                        |                                                                       |                                                      |                                                                                                    |
| 網路                                                      | 密碼:                                                                                                    | •••••                                                                                                    |                                                                                                    |                                                                                                    |                                                                        |                                                                       |                                                      |                                                                                                    |
|                                                         |                                                                                                    |                                                                                                    |                                                                                                    |                                                                                                    |                                                                        |                                                                       |                                                      | •                                                                                                    |
|                                                         |                                                                                                    |                                                                                                    | _                                                                                                    |                                                                                                    |                                                                        |                                                                       |                                                      |                                                                                                    |
|                                                         |                                                                                                    | <b>治</b> 過進                                                                                                    | 動演                                                                                                    |                                                                                                    | 則試連接                                                                   |                                                                       |                                                      | 遮罩 🔶                                                                                                    |
| —————————————————————————————————————                   | 添加當                                                                                                    | 月7日2217年                                                                                                    | 4//3                                                                                                    |                                                                                                    |                                                                        |                                                                       |                                                      |                                                                                                    |
| Web管理                                                   | 添加當.                                                                                                    |                                                                                                    |                                                                                                    | 102 102 22 150                                                                                                    | 00                                                                     | 0                                                                     |                                                      | 255.255.1                                                                                                    |
| Web管理                                                   | 添加當:<br>VDH-DX Se                                                                                                    |                                                                                                    | s 00:12:12:00:d7:6e                                                                                                    | 192.168.22.150                                                                                                    | 80<br>80                                                               | 0                                                                     | 9090                                                 | 255,255,1                                                                                                    |
| Web管理<br>匯入授權                                           | 添加當.<br>VDH-DX Se<br>4 VIT-6Serie<br>5 VIH Series                                                                                                    | ries VDH-DX Serie<br>:s IPCAM<br>IPCAM                                                                                                    | s 00:12:12:00:d7:6e<br>00:16:55:03:f9:4a<br>00:16:55:05:e0:fd                                                                                                    | 192.168.22.150<br>192.168.22.154<br>192.168.22.187                                                                                                    | 80<br>80<br>80                                                         | 0<br>554<br>554                                                       | 9090                                                 | 255.255.1<br>255.255.255.1<br>255.255.255.1<br>255.255.255.1                                                                                                    |
| web管理<br>匯入授權                                           | 添加當<br>VDH-DX Se<br>4 VIT-6Serie<br>5 VIH-Serie<br>6 VI-6Serie                                                                                                    | enies VDH-DX Serie<br>is IPCAM<br>i IPCAM<br>s IPCAM                                                                                                    | s 00:12:12:00:d7:6e<br>00:16:55:03:f9:4a<br>00:16:55:05:e0:fd<br>00:16:55:08:00:21                                                                                                    | 192.168.22.150<br>192.168.22.154<br>192.168.22.187<br>192.168.22.221                                                                                                    | 80<br>80<br>80<br>80                                                   | 0<br>554<br>554<br>554                                                | 9090                                                 | 255.255.2<br>255.255.255.1<br>255.255.255.1<br>255.255.255.1<br>255.255.255.1                                                                                     |
| Web管理<br>匯入授權                                           | 添加當<br>VDH-DX St<br>4 VIT-6Series<br>5 VIH Series<br>6 VIT-6Serie<br>7 VIT-6Serie                                                                                                  | eries VDH-DX Serie<br>is IPCAM<br>i IPCAM<br>is IPCAM<br>is IPCAM<br>is tPCAM                                                                                               | s 00:12:12:00:d7:6e<br>00:16:55:03:f9:4a<br>00:16:55:03:e0:fd<br>00:16:55:08:00:21<br>00:16:55:11:22:44                                                                                                    | 192.158.22.150<br>192.168.22.154<br>192.168.22.21<br>192.168.22.221<br>192.168.22.224                                                                                                    | 80<br>80<br>80<br>80<br>80                                             | 0<br>554<br>554<br>554<br>554<br>554                                  | 9090                                                 | 255.255.1<br>255.255.255.1<br>255.255.255.1<br>255.255.255.1<br>255.255.255.1<br>255.255.255.1                                                                    |
| Web管理<br>匯入授權                                           | 添加當<br>VDH-DX S<br>4 VIT-6Serie<br>5 VIH Series<br>6 VI -6Serie<br>7 VIT-6Serie<br>8 VIT-6Serie<br>8 VIT-6Serie                                                                    | eries VDH-DX Serie<br>ts IPCAM<br>ts IPCAM<br>ts IPCAM<br>ts IPCAM<br>ts 大門<br>ts IPCAM                                                                                     | s 00:12:12:00:d7:6e<br>00:16:55:03:f9:4a<br>00:16:55:05:e0:fd<br>00:16:55:08:00:21<br>00:16:55:11:22:44<br>00:00:00:00:10:11                                                                                     | 192.158.22.150<br>192.168.22.154<br>192.168.22.154<br>192.168.22.21<br>192.168.22.221<br>192.168.22.224<br>192.168.22.159                                                                       | 80<br>80<br>80<br>80<br>80<br>80<br>80                                 | 0<br>554<br>554<br>554<br>554<br>554<br>554                           | 9090<br>9090<br>9090<br>9090<br>9090                 | 255.255.1<br>255.255.255.1<br>255.255.255.1<br>255.255.255.1<br>255.255.255.1<br>255.255.255.1<br>255.255.255.1                                                   |
| Web管理<br>匯入授權                                           | 添加當<br>VDH-DX S<br>4 VIT-6Serie<br>5 VIH Series<br>6 VIT-6Serie<br>7 VIT-6Serie<br>8 VIT-6Serie<br>9 VIH Schies                                                                    | enes VDH-DX Serie<br>:s IPCAM<br>:s IPCAM<br>:s IPCAM<br>:s 大門<br>:s 大門<br>:s IPCAM<br>IPCAM                                                                                | s 00:12:12:00:d7:6e<br>00:16:55:03:f9:4a<br>00:16:55:05:e0:fd<br>00:16:55:08:00:21<br>00:16:55:11:22:44<br>00:00:00:00:01:01<br>00:16:55:07:88:f0                                                                | 192.158.22.150<br>192.168.22.154<br>192.168.22.187<br>192.168.22.21<br>192.168.22.224<br>192.168.22.159<br>192.168.22.144                                                                       | 80<br>80<br>80<br>80<br>80<br>80<br>80<br>80                           | 0<br>554<br>554<br>554<br>554<br>554<br>554<br>554                    | 9090<br>9090<br>9090<br>9090<br>9090                 | 255.255.1<br>255.255.255.1<br>255.255.255.1<br>255.255.255.1<br>255.255.255.1<br>255.255.255.1<br>255.255.255.1<br>255.255.255.1                                  |
| Web管理<br>匯入授權<br>諸 <b>譯時間: 2014-05-02 20:10:36</b>      | 添加當<br>VDH-DX St<br>4 VIT-6Serie<br>5 VIH Series<br>6 VIT-6Serie<br>7 VIT-6Serie<br>8 VIT-6Serie<br>9 VIH Selies<br>10 VIT-6Selies                                                 | enes VDH-DX Serie<br>s IPCAM<br>s IPCAM<br>s IPCAM<br>s IPCAM<br>s IPCAM<br>s IPCAM<br>s IPCAM                                                                              | s 00:12:12:00:d7:6e<br>00:16:55:03:f9:4a<br>00:16:55:05:e0:fd<br>00:16:55:08:00:21<br>00:16:55:11:22:44<br>00:00:00:00:01:01<br>00:16:55:07:85:f0<br>00:16:55:07:85:f0                                           | 192.158.22.150<br>192.168.22.154<br>192.168.22.187<br>192.168.22.221<br>192.168.22.224<br>192.168.22.159<br>192.168.22.144<br>192.168.22.198                                                    | 80<br>80<br>80<br>80<br>80<br>80<br>80<br>80<br>80<br>2300             | 0<br>554<br>554<br>554<br>554<br>554<br>554<br>554                    | 9090<br>9090<br>9090<br>9090<br>9090                 | 255.255.1<br>255.255.255.1<br>255.255.255.1<br>255.255.255.1<br>255.255.255.1<br>255.255.255.1<br>255.255.255.1<br>255.255.255.1                                  |
| Web管理<br>延入授權<br>諸 誌時間: 2014-05-02 20:10:36             | 添加當<br>VDH-DX St<br>4 VIT-6Serie<br>5 VIH Series<br>6 VIT-6Serie<br>7 VIT-6Serie<br>8 VIT-6Serie<br>9 VIH Selies<br>10 VIT-6Serie<br>11 VIT-6Serie                                 | ercies VDH-DX Serie<br>es IPCAM<br>: IPCAM<br>:s IPCAM<br>:s IPCAM<br>:s IPCAM<br>: IPCAM<br>: IPCAM<br>:s IPCAM<br>:s IPCAM                                                | s 00:12:12:00:d7:6e<br>00:16:55:03:f9:4a<br>00:16:55:05:e0:fd<br>00:16:55:08:00:21<br>00:16:55:11:22:44<br>00:00:00:00:01:01<br>00:16:55:07:85:f0<br>00:16:55:05:39:6e<br>00:16:55:06:37:4e                      | 192.158.22.150<br>192.168.22.154<br>192.168.22.154<br>192.168.22.21<br>192.168.22.221<br>192.168.22.224<br>192.168.22.159<br>192.168.22.194<br>192.168.22.194<br>192.168.22.193                 | 80<br>80<br>80<br>80<br>80<br>80<br>80<br>80<br>2300<br>80             | 0<br>554<br>554<br>554<br>554<br>554<br>554<br>554<br>554             | 9090<br>9090<br>9090<br>9090<br>9090<br>9090         | 255, 255, 255, 255, 255, 255, 255, 255,                                                                                                    |
| Web管理<br>延入授權<br>講時間: 2014-05-02 20:10:36<br>最大錄影路數: 64 | 添加當<br>VDH-DX St<br>4 VIT-6Serie<br>5 VIH Series<br>6 VIT-6Serie<br>7 VIT-6Serie<br>8 VIT-6Serie<br>9 VIH Selies<br>10 VIT-6Serie<br>11 VIT-6Serie<br>11 VIT-6Serie<br>12 4CH 8 DW | ercies VDH-DX Secie<br>es IPCAM<br>: IPCAM<br>:s IPCAM<br>:s IPCAM<br>:s IPCAM<br>: IPCAM<br>:s IPCAM<br>:s IPCAM<br>s IPCAM<br>s IPCAM                                     | s 00:12:12:00:d7:6e<br>00:16:55:03:f9:4a<br>00:16:55:05:e0:fd<br>00:16:55:08:00:21<br>00:16:55:11:22:44<br>00:00:00:00:01:01<br>00:16:55:07:85:f0<br>00:16:55:05:39:6e<br>00:16:55:06:97:4e<br>00:16:55:00:00:00 | 192.158.22.150<br>192.168.22.154<br>192.168.22.154<br>192.168.22.21<br>192.168.22.221<br>192.168.22.224<br>192.168.22.159<br>192.168.22.144<br>192.168.22.198<br>192.168.22.153                 | 80<br>80<br>80<br>80<br>80<br>80<br>80<br>80<br>2300<br>80<br>80       | 0<br>554<br>554<br>554<br>554<br>554<br>554<br>554<br>554<br>554<br>0 | 9090<br>9090<br>9090<br>9090<br>9090<br>9090<br>9090 | 255.255.255.1<br>255.255.255.1<br>255.255.255.255.1<br>255.255.255.255.1<br>255.255.255.1<br>255.255.255.1<br>255.255.255.1<br>255.255.255.1<br>255.255.255.1     |
| Web管理<br>延入授權<br>講時間: 2014-05-02 20:10:36<br>最大錄影路數: 64 | 添加當<br>VDH-DX S<br>4 VIT-6Serie<br>5 VIH Series<br>6 VIT-6Serie<br>7 VIT-6Serie<br>8 VIT-6Serie<br>9 VIH Series<br>10 VIT-6Serie<br>11 VIT-6Serie<br>11 VIT-6Serie<br>12 4CH-B DVF | eries VDH-DX Serie<br>es IPCAM<br>es IPCAM<br>es JPCAM<br>es 大門<br>es 大門<br>es IPCAM<br>es IPCAM<br>es IPCAM<br>es IPCAM<br>es IPCAM<br>for IPCAM<br>for IPCAM<br>for IPCAM | s 00:12:12:00:d7:6e<br>00:16:55:03:f9:4a<br>00:16:55:05:e0:fd<br>00:16:55:08:00:21<br>00:16:55:11:22:44<br>00:00:00:00:01:01<br>00:16:55:07:85:f0<br>00:16:55:05:39:6e<br>00:16:55:00:97:4e<br>00:16:55:00:00:00 | 192.158.22.150<br>192.168.22.154<br>192.168.22.154<br>192.168.22.21<br>192.168.22.221<br>192.168.22.224<br>192.168.22.159<br>192.168.22.159<br>192.168.22.198<br>192.168.22.13<br>192.168.22.13 | 80<br>80<br>80<br>80<br>80<br>80<br>80<br>2300<br>80<br>80<br>80<br>80 | 0<br>554<br>554<br>554<br>554<br>554<br>554<br>554<br>554<br>554<br>0 | 9090<br>9090<br>9090<br>9090<br>9090<br>9090<br>9090 | 255.255.255.1<br>255.255.255.1<br>255.255.255.255.1<br>255.255.255.255.1<br>255.255.255.255.1<br>255.255.255.1<br>255.255.255.1<br>255.255.255.1<br>255.255.255.1 |

新增 IPCAM - 手動添加設備: 點擊在視窗下方的「手動添加設備」,會出現下圖所示能
 手動加入 VACRON 全系列的產品,在下拉式選單內選定類型、輸入設備 IP 位址,點選 、添加當前設備″增加該設備。

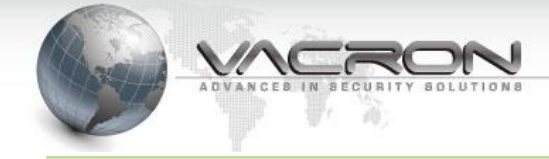

| NetM | lonitorCl | ient     |             | -    |      |          |      |       | <u>*</u> = | Ð        | - Đ    | ×    |
|------|-----------|----------|-------------|------|------|----------|------|-------|------------|----------|--------|------|
|      | 宙時瀏覽      |          | 電子地圖        |      | 錄影回放 | 設定       | 錄影設定 |       | _          |          | 登入兵    | 成功 🔮 |
|      |           |          |             | #    | 錄影通道 | 設備類型     | 設備名稱 | MAC地址 | IP地址       | HTTP埠號   | Soap埠號 | 通道號  |
|      | 設         | 備管理      | ☞ 添加設備對語    | 框    |      |          |      |       |            | <b>x</b> |        |      |
|      | 帏         | 就管理      | 設備類型:       |      |      |          | •    |       |            |          |        |      |
|      | _         | _        | MAC位址:      |      |      |          |      |       |            |          |        |      |
|      | 本         | 地設定      | 設備名稱:       |      |      |          |      |       |            |          |        |      |
|      | _         | _        | IP地址:       |      |      |          |      |       |            |          |        |      |
|      |           | 網路       | HTTP埠號:     |      | 80   |          |      |       |            |          |        |      |
|      | _         | _        | Soap埠號:     |      | 909  | 90       |      |       |            | 1        |        | Þ    |
|      |           | 地圖       | 帳號:         |      | adr  | nin      |      |       |            |          |        |      |
|      | _         |          | 密碼:         |      | ••   | •••      |      |       |            | p        | 埠號 網路  | 遮罩   |
|      | W         | /eb管理    |             |      |      |          |      |       |            |          |        |      |
|      | M         | 入授権      |             |      |      |          |      |       |            |          |        |      |
|      |           |          | 添加          | 旧當前設 | 備    | 取消       |      | 測試連接  |            |          |        |      |
|      |           | l        |             | _    |      | <u> </u> |      |       |            |          |        |      |
| 編    | 譯時間:2     | 014-05-  | 02 20:10:36 |      |      |          |      |       |            |          |        |      |
|      | 最大錄       | 影路集      | 攴:64        |      |      |          |      |       |            |          |        |      |
|      | 版本        | \$:1.0.8 | .2          | •    |      |          |      |       |            |          |        | Þ    |
|      |           |          |             |      | 搜索   | 手動添加     | 設備   | 更新    |            |          |        |      |

● 修改 IPCAM:填入欲修改的欄位,按「修改」後即可儲存。

| - 設備設定 - |          |                   |                       |            |           |
|----------|----------|-------------------|-----------------------|------------|-----------|
|          | 設備類型:    | VIT-6Series       | -                     |            |           |
|          | 設備名稱:    | IPCAM             |                       |            |           |
|          | MAC位址:   | 00:16:55:08:00:21 |                       |            |           |
|          | IP地址:    | 192.168.22.221    | н                     | ITTP埠號:    | 80        |
|          | 通道號:     | 1                 | s                     | oap埠號:     | 9090      |
|          | 別稱:      |                   | W                     | 'eb Port : |           |
|          | 帳號:      | admin             | Мар                   | Device :   |           |
|          | 密碼:      | •••••             | 移動偵測                  | 設定         |           |
| IPCAM    |          | 修改                | 取消                    |            |           |
|          | NetMonit | torClient         |                       |            | x         |
|          | 4        | 確定要刪除這台設備叫        | 嗎? [VIT-6Series - 00: | :16:55:08  | 3:00:21]? |

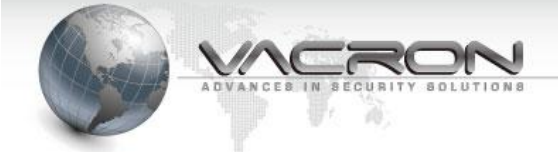

# 3.3 系統設定

# 3.3.1 設備管理

● 變更裝置參數:於設備上按滑鼠右鍵,點選變更裝置參數後,出現 Device Setting 視窗。

| Net | MonitorClient        |               |    |               |             |                |                |                |                   | <u>n</u>       | - •      | 3 —        | £       | ×        |
|-----|----------------------|---------------|----|---------------|-------------|----------------|----------------|----------------|-------------------|----------------|----------|------------|---------|----------|
|     | 實時瀏覽                 | 電子地圖          |    | 錄影回放          |             | 設定             | 錄影設定           |                |                   | Lice           | nse Expi | re until 2 | 2014-06 | -13 🦉    |
|     |                      |               | #  | 錄影通道          | 設備類型        |                | 設備名稱           | MAC地力          | Ŀ                 | IP地址           | HTT      | P埠號 So     | p埠號     | 通道號      |
|     |                      |               | 1  | 1             | VIT-6Series | s              | Test1          | 00:16:5        | 5:08:00:21        | 192.168.22.221 | 80       | 90         | 90      | 1        |
|     | 設備管理                 |               | 2  | 2             | VIT-6Series | 。 手動           | 协添加設備          | :16:5          | 5:07:87:70        | 192.168.22.140 | 80       | 90         | 90      | 1        |
|     |                      |               |    |               |             | 修改             | て設備            |                |                   |                |          |            |         |          |
|     |                      |               |    |               |             | 刪附             | 設備             |                |                   |                |          |            |         |          |
|     | 帳號管理                 |               |    |               |             | NV             | R設備列表          |                |                   |                |          |            |         |          |
|     |                      |               |    |               |             |                | は要象動           |                |                   |                |          |            |         |          |
|     |                      |               |    |               |             | 22.5<br>±1.±   |                | -              |                   |                |          |            |         |          |
|     | 本地設定                 |               |    |               |             | RR. AL         | 日動処支却          | _              |                   |                |          |            |         |          |
|     |                      |               |    |               |             |                |                |                |                   |                |          |            |         |          |
|     |                      |               |    |               |             |                |                |                |                   |                |          |            |         |          |
|     | 網路                   |               |    |               |             |                |                |                |                   |                |          |            |         |          |
|     |                      |               | 1  |               |             |                |                |                |                   |                |          |            |         | •        |
|     |                      |               |    | /# > L > 0 /# |             | mull (A bill / |                | ***=== *+= === | 40 ml             |                |          |            |         |          |
|     | 地圖                   |               |    | 修仪設備          |             | 删除鼓作           |                | 愛史转古:          | 梦 <u></u> 教       |                |          |            |         |          |
|     |                      |               | #  | 設備類型          | 4           | 設備名稱           | MAC地址          |                | IP地址              | HTTP埠號         | RTSP埠號   | Soap埠號     | 網路逃     |          |
|     | Web管理                |               | 1  | HA 1648       | ł           | HA 1648        | c0:a8:16:9b:0  | 0:00           | 192.168.22.15     | 5 9000         | 0        |            |         |          |
|     |                      |               | 2  | VDH-DX Series | 1           | /DH-DX Series  | 00:12:10:00:2  | 8:5a           | 192.168.22.13     | 5 80           | 0        |            | 255.2   | 55.255.0 |
|     |                      |               | 3  | VDH-DX Series | ١           | /DH-DX Series  | 00:12:12:00:d  | 7:6e           | 192.168.22.150    | 0 80           | 0        |            | 255.2   | 55.255.0 |
|     | 匯入授權                 |               | 4  | VIH Series    | 1           | IPCAM          | 00:16:55:07:3  | 5:25           | 192.168.2.82      | 80             | 554      |            | 255.2   | 55.255.0 |
|     |                      |               | 5  | VIT-6Series   | 1           | IPCAM1         | 00:00:00:00:0  | 1:01           | 192.168.22.159    | 9 80           | 554      | 9090       | 255.2   | 55.255.0 |
|     |                      |               | 6  | VIT-6Series   | 1           | PCAM           | 00:16:55:05:3  | 9:6e           | 192.168.22.198    | 3 80           | 554      | 9090       | 255.2   | 55.255.0 |
|     |                      |               | /  | VIT-6Series   | 1           | PCAM4          | 00:16:55:03:19 | 7:4a           | 192.168.22.154    | 4 80           | 554      | 9090       | 255.2   | 5.255.0  |
|     |                      |               | 8  | VIT-6Series   | 1           | PCAM           | 00:16:55:06:9  | /:09           | 192, 168, 22, 15  | 1 80           | 554      | 9090       | 255.2   | 5.255.0  |
| 쵧   | <b>壽譯時間: 2014-05</b> | j-08 10:48:14 | 9  | VIII-6Series  | :           | DCAM           | 00:16:55:08:0  | 0.64           | 192, 168, 22, 160 | 7 80           | 554      | 9090       | 255.2   | 5.255.0  |
|     |                      |               | 10 | VIH Selles    |             | FCAM           | 00.16.55.05.E  | 0.10           | 192, 100, 22, 10, | / 80           | 334      |            | 233.2   | 55.255.0 |
|     | 最大錄影路                | 数:64          |    |               |             |                |                |                |                   |                |          |            |         |          |
|     | 版本:103               | 83            | •  |               |             |                |                |                |                   |                |          |            |         | •        |
|     | 12.7                 |               |    | 抱索            |             | 手動添加論          | 2備             | 軍新             |                   |                |          |            |         |          |
|     |                      |               |    | 12#           |             | - T BUWWUNE    |                | SC #JI         |                   |                |          |            |         |          |

● 影像:可設定碼流相關欄位。

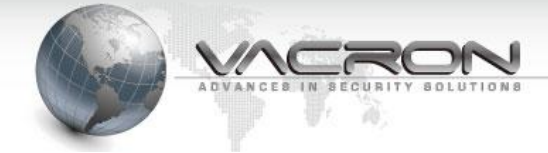

| Device Setting | x                 |
|----------------|-------------------|
| 影像 攝影機         |                   |
| Stream         | Stream 1 Stream 2 |
| Rate Control   | CBR 🔻             |
| Bit Rate       | 0                 |
| 禎數             | [10 <b>-</b>      |
| 確定             |                   |

● 攝影機:可設定亮度、對比、飽和、銳度。

| Device Setting |     | × |
|----------------|-----|---|
| 影像             | 攝影機 |   |
| 亮度             | 128 |   |
| 對比             | 128 |   |
| 食包禾口           | 128 |   |
| 銳度             | 128 |   |
| 確定             |     |   |

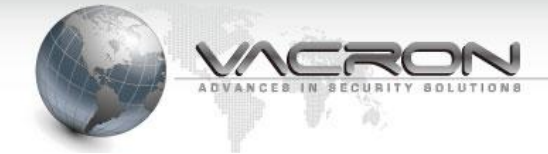

#### 3.3.2 帳號管理

● 帳號管理

| NetMonitorClient          |       |             |                      |       |                    |             |                | <u>R</u> =         | Ð        | - 6         | ×      |
|---------------------------|-------|-------------|----------------------|-------|--------------------|-------------|----------------|--------------------|----------|-------------|--------|
| <b>寅時瀏覽</b> 電子地圖          | 録     | 影回放         |                      | 没定    | 錄影設定               |             |                | License            | Expire u | ntil 2014-0 | 6-12 🏝 |
|                           | 帳     | 虎管理         | 群組                   | 1管理   | 子伺服器               | <b>\$</b> i | 電子郵件管理         |                    |          |             |        |
| 設備管理                      | # 帳   | 諕           | 密碼                   | 相     | 響限 節               | 屬           | ┌帳號資訊 ────     |                    |          |             |        |
|                           | 1 adr | min         | ******               | Ť     | 會理員<br>告诫 #5 #5 #5 |             | n,             | 辰號: test           |          |             |        |
| 帳號管理                      | 2 tes | st          |                      | Ē     | 12世界的1             |             | 3              | 资碼: ••••           |          |             |        |
|                           |       |             |                      |       |                    |             | 村              | <sup>翻限:</sup> 普通帳 | 號        | -           |        |
| 大地沿宁                      |       |             |                      |       |                    |             | į.             | <sup>录匾:</sup> 未指定 | 帳號       | •           |        |
| 77426XAC                  |       |             |                      |       |                    |             | 伺服器名           | <sup>3稱:</sup> 本地伺 | 服器       | •           |        |
| 4.000                     |       |             |                      |       |                    |             |                |                    |          | mulBA       |        |
|                           |       |             |                      |       |                    |             | 1803           |                    |          | 制時          |        |
|                           |       |             |                      |       |                    |             |                |                    |          |             |        |
|                           | •     |             |                      |       |                    | •           |                |                    |          |             |        |
| Web管理                     |       | đ           | 長號: <mark>tes</mark> | t     | 2                  | 更新          | fi             |                    |          |             |        |
|                           | 選取言   | 没備類型        |                      | 設備名稱  | MAC地址              |             | IP地址           | HTTP埠號             |          |             |        |
| 匯入授權                      | ✓ 1 V | /IT-6Series |                      | IPCAM | 00:16:55           | 08:00:21    | 192.168.22.221 | 80                 |          |             |        |
|                           | 2 V   | /IT-6Series |                      | ipcam | 00:16:55           | 07:87:70    | 192.168.22.140 | 80                 |          |             |        |
|                           |       |             |                      |       |                    |             |                |                    |          |             |        |
|                           |       |             |                      |       |                    |             |                |                    |          |             |        |
| 編譯時間: 2014-05-08 10:48:14 |       |             |                      |       |                    |             |                |                    |          |             |        |
| 最大錄影路數:64                 |       |             |                      |       |                    |             |                |                    |          |             |        |
| 版 ま 4 0 0 0               |       |             |                      |       |                    |             |                |                    |          |             | _      |
| 股本:1.0.8.3                |       |             |                      |       |                    |             |                |                    |          |             |        |
|                           |       |             |                      |       |                    |             |                |                    |          |             |        |

帳號管理 - 新增帳號

| 一帳號資訊 ———————————————————————————————————— |       |
|--------------------------------------------|-------|
| 帳號:                                        |       |
| 密碼:                                        |       |
| 欋限:                                        | 普通帳號  |
| 歸屬:                                        | 未指定帳號 |
| 伺服器名稱:                                     | 本地伺服器 |
| 添加                                         | 刪除    |

帳號管理 - 選取帳號可管理設備

|            | 帳號: <mark>te</mark> s | t     | ▼更新               |                |        |
|------------|-----------------------|-------|-------------------|----------------|--------|
| 選取         | 設備類型                  | 設備名稱  | MAC地址             | IP地址           | HTTP埠號 |
| <b>V</b> 1 | VIT-6Series           | IPCAM | 00:16:55:08:00:21 | 192.168.22.221 | 80     |

● 群組管理

在設定選項內的 "群組管理" 能讓使用者配置 "實時瀏覽"頁面的群組分配,讓使用者更容易管理相同屬性或相同區塊的監視目標,在頁面右方建立群組之後,於下方的 IP CAM 的下拉選單配置。

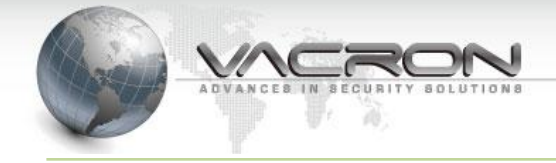

| NetMonitorClient         |             |             |                |       |               |          | <u>90</u> | -       | ÷ —         | e ×    |
|--------------------------|-------------|-------------|----------------|-------|---------------|----------|-----------|---------|-------------|--------|
| <b>宙時瀏覽</b> 電子地圖         | 錄影回放        |             | 設定             |       | 影設定           |          | Ad        | ld Devi | ice Group 擤 | 作成功! 🔮 |
|                          | <b>学派管理</b> |             | <b>翔管理</b>     | 一子    | 伺服器           | 電子郵件管理   | }         |         |             |        |
| 20./# 557m               | # 群組代號      |             | 群組名稱           |       |               | 「群組資訊 —— |           |         |             |        |
| 設備目3至                    | 1 Joyce     |             | 914            |       |               |          | 群組代號:     |         |             |        |
|                          | 2 test      | 1           | test           |       |               |          | 群組名稱:     |         | -           |        |
| 帳號管理                     |             |             |                |       |               |          |           |         |             |        |
|                          |             |             |                |       |               |          |           |         |             |        |
| 本地設定                     |             |             |                |       |               |          | 添加        |         | 刪除          |        |
|                          |             |             |                |       |               |          |           |         |             |        |
| (771)                    |             |             |                |       |               |          |           |         |             |        |
| 調路                       |             |             |                |       |               |          |           |         |             |        |
|                          |             |             |                |       |               |          |           |         |             |        |
| 地圖                       |             |             |                |       |               |          |           |         |             |        |
|                          |             |             |                |       |               |          |           |         |             |        |
| Web管理                    | # 錄影通道      | 設備類型        | 設備名稱           | 所屬群組  | MAC地址         |          |           |         |             |        |
|                          | 1 1         | VIT-6Series | SP660          |       | 00:16:55:08:0 |          |           |         |             |        |
|                          | 2 2         | VIT-6Series | IPCAM<br>IPCAM | Jovce | 00:16:55:08:0 |          |           |         |             |        |
| 進人授權                     | 4 4         | VIT-6Series | ipcam          | test  | 00:16:55:07:8 |          |           |         |             |        |
|                          |             |             |                |       |               |          |           |         |             |        |
|                          |             |             |                |       |               |          |           |         |             |        |
|                          |             |             |                |       |               |          |           |         |             |        |
| 編幸時間:2014-05-02 20:10:36 |             |             |                |       |               |          |           |         |             |        |
| 最大錄影路數:64                |             |             |                |       |               |          |           |         |             |        |
| 版本:1082                  |             |             |                |       |               |          |           |         |             |        |
| 10.0.2                   | 1           |             |                |       |               |          |           |         |             |        |
|                          |             |             |                |       |               |          |           |         |             |        |

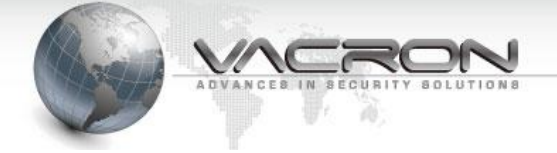

| NetMonitorClient                                                                                                    |                                           |                                                         | <u>**</u> =                                                                  | en — en 🗙                   |
|----------------------------------------------------------------------------------------------------|-------------------------------------------|---------------------------------------------------------|------------------------------------------------------------------------------|-----------------------------|
| <b>實時瀏覽</b> 電子地圖                                                                                                    | 錄影回放                                      | 設定錄影設定                                                  | Storage Service s                                                            | tart is successfuly! 🍈      |
| 設備・群組                                                                                                    | 頁1                                        |                                                         |                                                                              |                             |
| <ul> <li>Joyce</li> <li>001: [SP660 通道-01]</li> <li>002: [IPCAM 通道-01]</li> <li>test</li> <li>003: [IPCAM 通道-01]</li> <li>004: [Ipcam 通道-01]</li> </ul> | IPCAM 大小: 1280 x 720 fps; 1 kt            | pps: 1197                                               | SP660 大/J+ 0 x 0 fps:0 kbps:0           ************************************ |                             |
|                                                                                                    | 時間 信                                      |                                                         | 2014-08                                                                      | 5-07 16:01:14 👿<br>CPU: 17% |
| Preset 🕂 1 🗕                                                                                                    | 2014-05-07 16:00:38 2014-05-07 16:00:38 L | 乏之之效<br>登入成功<br>.icense Expire until 2014-0 <u>6-06</u> |                                                                              | MEM: 61%                    |
| R\$485                                                                                                    | 2014-05-07 16:00:38 5                     | torage Service start is successfuly!                    |                                                                              | Rem. HD: 70%                |

● 子伺服器
 新增、修改子伺服器名稱、位址

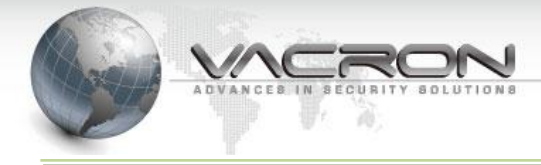

| NetMonitorClient                      |         |               |       | A = = - 6 >           | 4 |
|---------------------------------------|---------|---------------|-------|-----------------------|---|
| <b>寅時瀏覽</b> 電子地圖                      | 錄影回放    | 設定            | 錄影設定  | 登入成功                  |   |
|                                       | 帳號管理    | 群組管理          | 子伺服器  | 電子郵件管理                |   |
| 設備管理                                  | # 伺服器名稱 | 伺服器位址         | TCP埠號 | 「伺服器資訊                |   |
|                                       | 1 test  | 192.168.22.53 | 23680 | Server Name: test     |   |
| <b></b>                               |         |               |       | 子伺服器位址: 192.168.22.53 |   |
|                                       |         |               |       | TCP埠號: 23680          |   |
| 本地設定                                  |         |               |       | UDP埠號: 23681          |   |
| THE BAAC                              |         |               |       | 轉發TCP埠號: 23889        |   |
| (mg)                                  |         |               |       | 轉發UDP埠號: 23683        |   |
| E E E E E E E E E E E E E E E E E E E |         |               |       | 錄影回放埠號: 19810         |   |
|                                       |         |               |       |                       |   |
| AU M                                  |         |               |       | 18xtX mulhet          |   |
| 111-L \$25.10                         |         |               |       |                       |   |
| Web E.1                               |         |               |       |                       |   |
| TT 1 442485                           |         |               |       |                       |   |
| 進入技権                                  |         |               |       |                       |   |
|                                       |         |               |       |                       |   |
|                                       |         |               |       |                       |   |
| 編譯時間: 2014-05-08 10:48:14             |         |               |       |                       |   |
| 最大錄影路數:64                             |         |               |       |                       |   |
| 版本:1.0.8.3                            |         |               |       |                       |   |
|                                       | - III   |               | 4     |                       |   |

● 電子郵件

可以設定哪些事件需要發送電子郵件通知

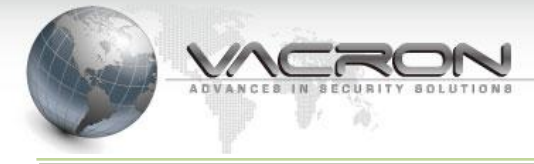

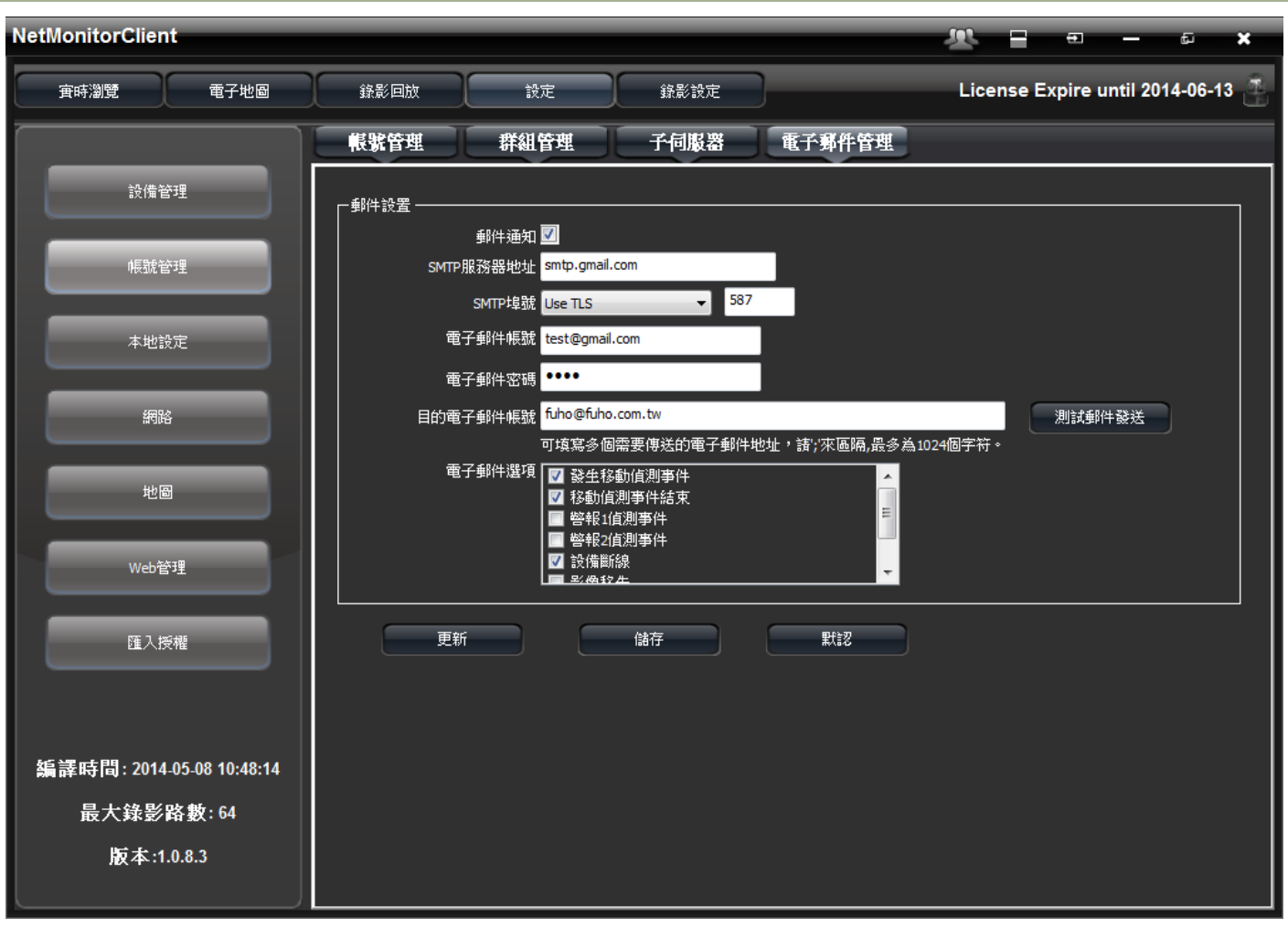

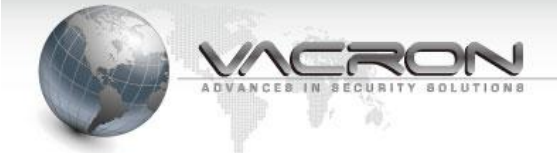

### 3.3.3 本地設定

在系統設定上面的使用分頁規劃設定

● 頁一:設定儲存與拍照的路徑,與 "實時瀏覽"翻頁輪播時間設定、語言的選定與更改。

| NetMonitorClient          |                            |                    | 2 日                               | e⊐ _                  |
|---------------------------|----------------------------|--------------------|-----------------------------------|-----------------------|
| <b>寅時瀏覽</b> 電子地圖          | 金彩石版 設定                    | 錄影設定               | Storage Service                   | start is successfuly! |
|                           | <u>Щ</u> 1 <u>Щ</u> 2      | 貫3                 |                                   |                       |
| 設備管理<br>帳約,管理             | ■見頻播放投定<br>家時              |                    | 注:越大的緩衝時間意味著更多的<br>平滑.            | 延遲,但同時視頻播放也更          |
| 本地設定                      | →遠程回放錄影儀份設定<br>錄影備份格式      |                    |                                   |                       |
| 網路                        | -抓拍AVI設定<br>抓拍AVI設徑:       | C:\Users\Joyce\Do  | ocuments/WetMonitorClient/Record/ | 瀏覽                    |
| 地圖                        | 抓拍AvI間隔(秒):<br>分區剩餘空間(MB): | 900 0:ス<br>300 分距  | 下限制<br>西大小: 170,603 MB            |                       |
| Web管理                     | 一拍照設定<br>拍照路徑:             | C+\ Isers\]ovre\Do | ouments\NetMonitorClient\Spanshot | 湖寶                    |
| 匯入授權                      |                            | crisses borte be   |                                   |                       |
| 編譯時間: 2014-05-02 20:10:36 | 一自動翻頁<br>自動翻頁間隔時間(秒):      | 10                 |                                   |                       |
| 最大錄影路數:64<br>版本:1.0.8.2   | - 語言:                      | TraditionalChinese | •                                 |                       |
|                           |                            | 更新                 | 儲存                                | 默認                    |

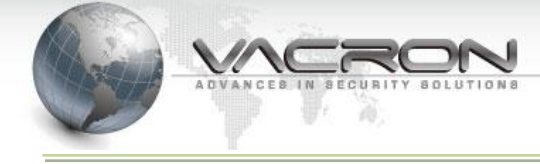

 頁二:主要是設定電腦本身的硬體顯卡的支援調整,並可在此頁設定開機後直接驅動本程 式做監控與錄影的功能,並能勾選是否要同步本程式與電腦的使用時間。

| NetMonitorClient          |                                         |                                       | <u> 22</u>      | e – e ×               |
|---------------------------|-----------------------------------------|---------------------------------------|-----------------|-----------------------|
| <b>寅時瀏覽</b> 電子地圖          | 錄影回放                                    | 設定 錄影設定                               | Storage Service | start is successfuly! |
|                           |                                         | <b>頁2</b> 頁3                          |                 |                       |
| 設備管理                      | ─顯示 ─────────────────────────────────── | ————————————————————————————————————— | 固窗贈             |                       |
| 帳號管理                      | 顕卡加速<br>顕示類用J・                          | 禁用                                    |                 |                       |
| 本地設定                      | 去鋸齒化:                                   | 禁用                                    |                 |                       |
| 網路                        | <br>主頁面切換<br><br>                       | 維持所有指                                 | 播放              |                       |
| 地圖                        | 發影回放                                    | ● 暫停所有許                               | 番放 、            |                       |
| Web管理                     | 同服器                                     | ■ 客戶端                                 | ■ 自動登入          |                       |
| 匯入授權                      | -與PC同步時間----<br>■所有設備都與PC同步時間           | 間                                     |                 |                       |
|                           |                                         |                                       |                 |                       |
| 編譯時間: 2014-05-02 20:10:36 |                                         | 更新                                    | 儲存              | 默認                    |
| 最大錄影路數:64<br>版本:1.0.8.2   |                                         |                                       |                 |                       |
|                           |                                         |                                       |                 |                       |

 頁三:主要是設定開啟警報的型態,與開啟之後如有接蜂鳴器觸發警告聲的時間長短、及 監視視窗跳轉。

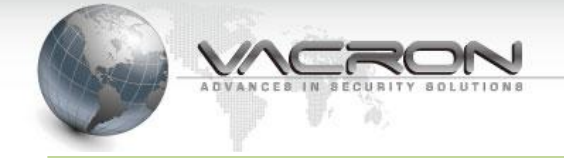

| NetMonitorClient          |                                                                          | <u>*</u> = = = # *                                                                                                    |
|---------------------------|--------------------------------------------------------------------------|----------------------------------------------------------------------------------------------------|
| <b>寅時瀏覽</b> 電子地圖          | 錄影回放 設定 錄影設定                                                             | Storage Service start is successfuly!                                                                                                    |
|                           | <u>Щ</u> 2 <u>Щ</u> 3                                                    |                                                                                                    |
| 設備管理                      | 警報設定                                                                     |                                                                                                    |
| 帳號管理                      | <b>警報聲音</b>                                                              | •                                                                                                    |
| 本地設定                      | - 彈出視窗設定                                                                 |                                                                                                    |
| 細陰                        | <ul> <li>● 在現有視窗播放</li> <li>● 彈出視窗並於</li> <li>30</li> <li>● 科</li> </ul> | 步闡閉(0為不自動闡問)     日動     回     日     回     日     回     日     回     日     回     日     回     目     回     目     回     目     回     目     回     目     回     目     回     目     回     目     回     目     目     回     目     回     目     目     目     目     目     目     目     目     目     目     目     目     目     目     目     目     目     目      目      目 |
|                           |                                                                          |                                                                                                    |
| 地圖                        | <ul> <li>■ 設備斷線警報</li> <li>■ 設備重連警報</li> </ul>                           |                                                                                                    |
| Web管理                     | <ul> <li>■ 移動値測管報</li> <li>☑ GPIO管報</li> </ul>                           |                                                                                                    |
| 匯入授權                      | ☑ 糸統警報                                                                   |                                                                                                    |
|                           | 「詳組設定                                                                    |                                                                                                    |
| 編譯時間: 2014-05-02 20:10:36 | 更新                                                                       | 儲存                                                                                                    |
| 最大錄影路數:64<br>版本:1.0.8.2   |                                                                          |                                                                                                    |
|                           |                                                                          |                                                                                                    |

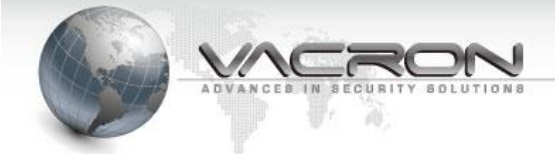

### 3.3.4 網路

設定網路埠號,需重新登入才會生效

| NetMonitorClient          |                        |                | <u> 2</u> |        |
|---------------------------|------------------------|----------------|-----------|--------|
| <u></u> 實時瀏覽 電子地圖         | 錄影回放 設定                | 錄影設定           |           | 登入成功 📑 |
| 設備管理                      | 說明<br>修改網絡埠號將重新啟動伺服器和創 | 新登入            |           |        |
| 帳號管理                      | 一外網埠號<br>伺服器TCP埠號:     | 23680          |           |        |
| 本地設定                      | 伺服器UDP埠號:<br>轉發TCP埠號:  | 23681<br>23889 |           |        |
| 網路                        | 錄影回放埠號:                | 19810          |           |        |
| 地圖                        | 一內網埠號<br>              | 23683          |           |        |
| Web管理                     |                        | 更新             | 儲存        | 默認     |
| 匯入授權                      |                        |                |           |        |
| 編譯時間: 2014-05-08 10:48:14 |                        |                |           |        |
| 最大錄影路數:64                 |                        |                |           |        |
| 版本:1.0.8.3                |                        |                |           |        |

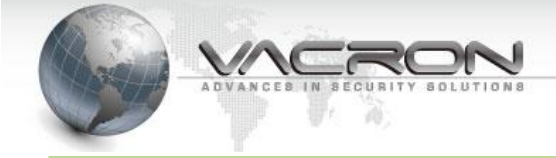

3.3.5 地圖

● 更換地圖底圖

依 Windows NVR 安裝位置在 image 資料夾裡,置換 map.bmp 檔案後重新登入,即可看到更換後底圖,

安裝位置 32 位元: C:\Program Files \NetMonitorServer\image\map.bmp

64 位元: C:\Program Files (x86)\NetMonitorServer\image\map.bmp

總覽:頁面勾選顯示後,可設定裝置監視方向。

| NetMonitorClient          |                  |      | ···· 🗄 🔊 | – e ×              |
|---------------------------|------------------|------|----------|--------------------|
| <b>寅時瀏覽</b> 電子地圖          | 錄影回放 設定          | 錄影設定 |          | 登入成功 🍧             |
|                           | 線覽 位置資訊          |      |          |                    |
| 設備管理                      | ID 群組 頻道名稱 顯示 關聯 | 座櫄×  | 座標Y      | 方向                 |
|                           | 01 IPCAM通道-01 0  | 0    | 0        | ∥ <mark>€</mark> - |
| 帳號管理                      | 02 ipcam通道-01 0  | 0    | 0        | ∎ <mark>e</mark> - |
| 本地設定                      |                  |      |          |                    |
| 網路                        |                  |      |          |                    |
| 地圖                        |                  |      |          |                    |
| Web管理                     |                  |      |          |                    |
| 匯入授權                      |                  |      |          |                    |
| 編譯時間: 2014-05-08 10:48:14 | •                | III  |          | ۶.                 |
| 最大錄影路數: 64                |                  |      |          |                    |
| 版本:1.0.8.3                |                  |      |          |                    |

● 位置資訊

在右側地圖,滑鼠移至裝置圖像

點選左鍵,可移動裝置圖至它實際所在的位置上

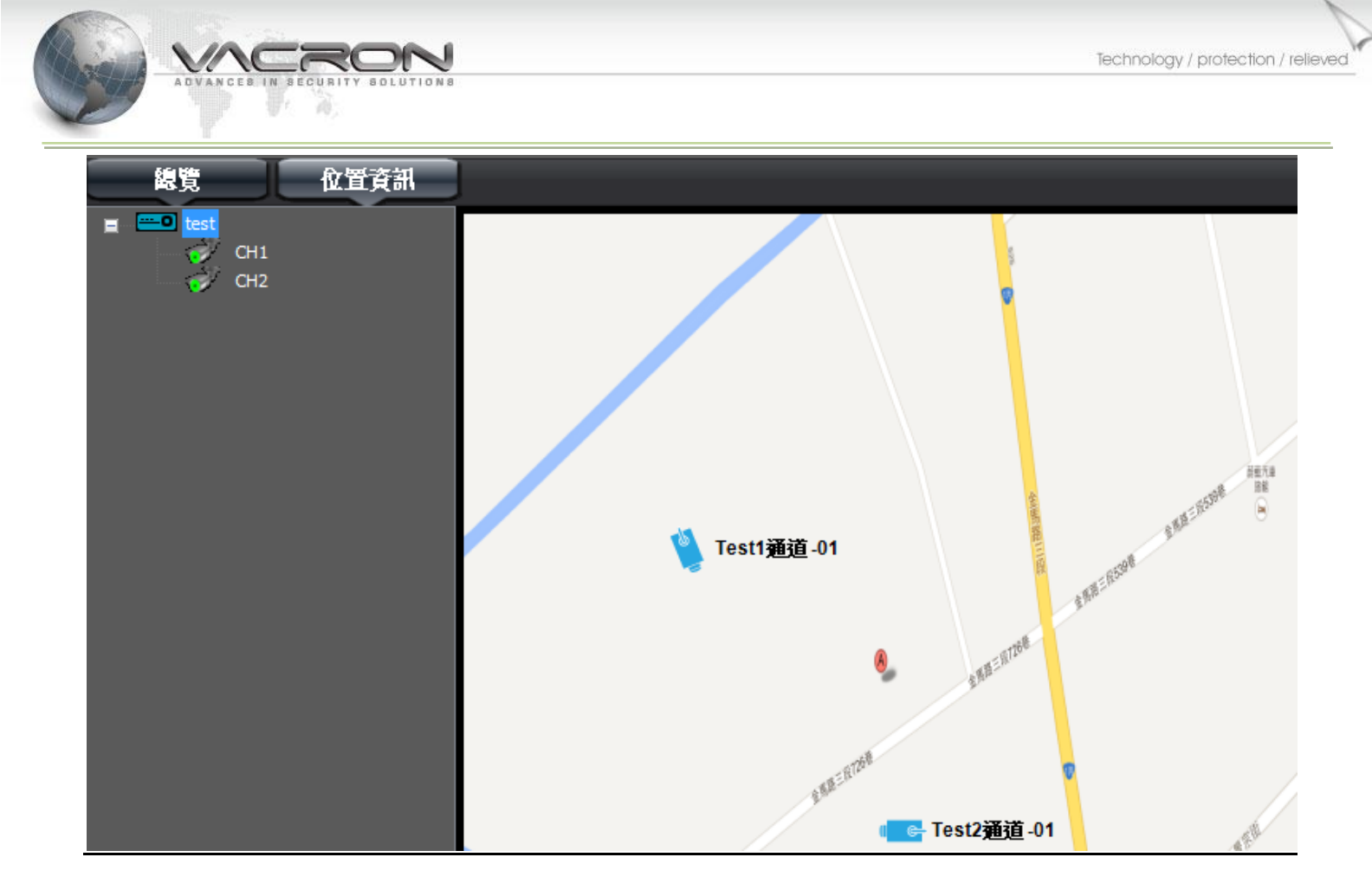

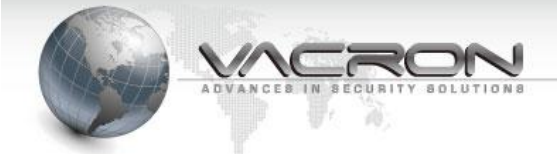

#### 3.3.6 Web 管理

使用瀏覽器登入 Windows NVR 時,影像限時及線上人數限制、埠號設定。

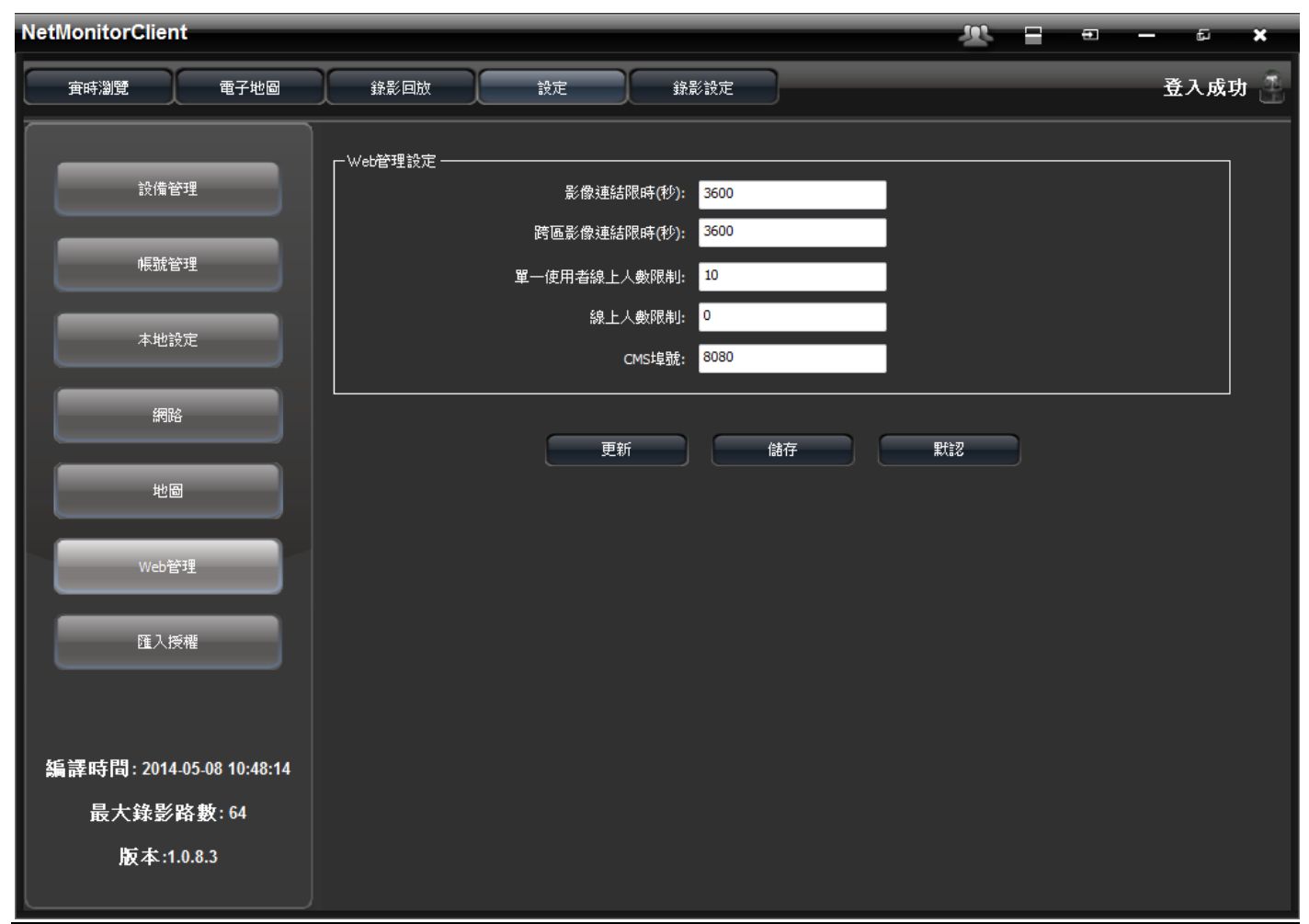

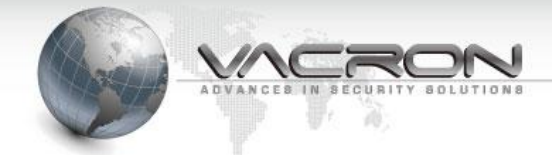

# 3.4 實時瀏覽

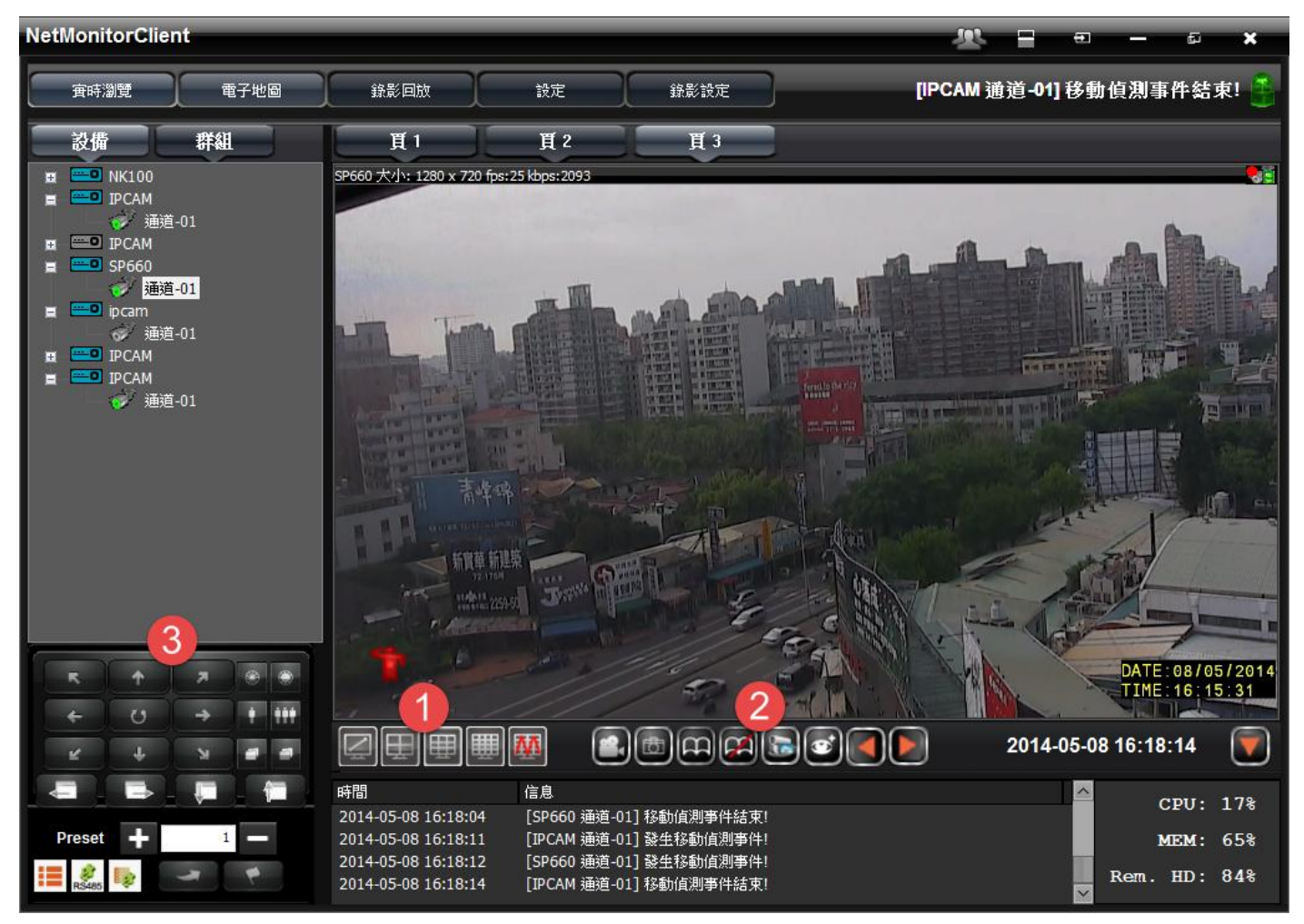

#### 3.4.1 畫面分割功能

| 圖示 | 說明          |
|----|-------------|
|    | 單畫面         |
|    | 四分割         |
|    | 九分割         |
|    | 十六分割        |
|    | 二十五分割、三十六分割 |

#### 3.4.2 頁面功能

| 圖示 | 說明 |
|----|----|
|    | 錄影 |

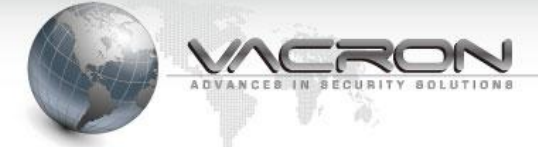

| đ        | 拍照        |
|----------|-----------|
|          | 開始、結束自動翻頁 |
|          | 自動播放狀態    |
| <b>S</b> | 主碼流、次碼流   |
|          | 上一頁、下一頁   |
|          | 隱藏、顯示日誌列表 |

#### 3.4.3 PTZ

| 圖示      | 說明              |
|---------|-----------------|
|         | 光圈小、光圈大         |
| •       | 變倍長、變倍短         |
| 9       | 聚焦近、聚焦遠         |
| +       | 上、下、左、右         |
| K A K M | 左上、右上、左下、右下     |
| U       | 停               |
| 7       | 移至預設點           |
| 7       | 設定預設點           |
| + -     | 添加、減去           |
| 100 A   | RS485 開啟、關閉     |
|         | PTZ 選單開啟        |
|         | PTZ 選單(左、右、下、上) |

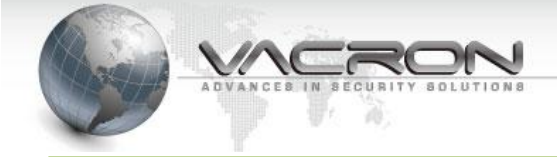

## 3.5 電子地圖

左列裝置名稱上,連按滑鼠左鍵兩下,即可開啟小視窗。

# NetMonitorClient R -Æ ~ 宙時瀏覽 電子地圖 錄影回放 設定 錄影設定 License Expire until 2014-06-13 CH1 5.8.8-R598 5.8598 (a) 실 Test<mark>1</mark>通道-01 金馬器三段726卷 全界路三段728 1.F.U. 1.F.U. er Test2通道-01 1391 影夏路

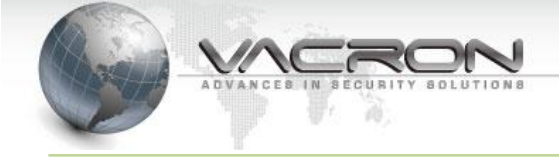

# 3.6 添加錄影路徑

在滑鼠點擊主頁面上的 "錄影設定"後,如使用者未設定錄影空間則會出現警告欄位,點擊 "是" 則能在使用者已驅動的硬碟上設定預設錄影的空間。

| NetMonitorClient                                                  |               |                            |                       | <b>X</b> = =        | - 6 ×        |
|-------------------------------------------------------------------|---------------|----------------------------|-----------------------|---------------------|--------------|
| 宙時瀏覽 電子地圖                                                         | 錄影回放          | 設定 錄影設                     | 定<br>〕                | 添加                  | 設備 操作成功! 🍶   |
| IPCAM 通道-001<br>IPCAM 通道-001<br>ipcam 通道-001<br>の1: [SP660 通道-01] | 登影嗎流          | 主碼流                        |                       |                     |              |
|                                                                   | 預警報錄影持讀時間<br> | 0                          | · 秒                   |                     |              |
|                                                                   |               |                            |                       |                     |              |
|                                                                   | H             | <b>J4 U5 U6 U7 U8 U9 T</b> | J 11 12 13 14 15 16 1 | 7 18 19 20 21 22 23 |              |
|                                                                   | NetMo         | onitorClient               |                       |                     | -            |
|                                                                   |               |                            |                       |                     | -            |
|                                                                   |               | 3 錄影空間為空要添加錄               | 影空間嗎?                 |                     | -            |
|                                                                   | 五<br>五        |                            | 7.00                  |                     | -            |
|                                                                   | *             | 是(Y)                       | 合(N)                  |                     |              |
|                                                                   | 一不錄影          | 常規錄影                       | 警報                    | 錄影                  |              |
|                                                                   | ID 錄影路徑       | 大小                         | 錄影音頻                  |                     |              |
|                                                                   |               |                            |                       |                     | <b>⊥</b><br> |
|                                                                   |               |                            |                       |                     |              |
|                                                                   |               |                            |                       |                     |              |
|                                                                   |               |                            |                       |                     |              |
|                                                                   |               |                            |                       |                     |              |
|                                                                   |               |                            |                       |                     |              |

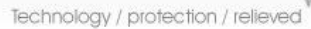

£.

×

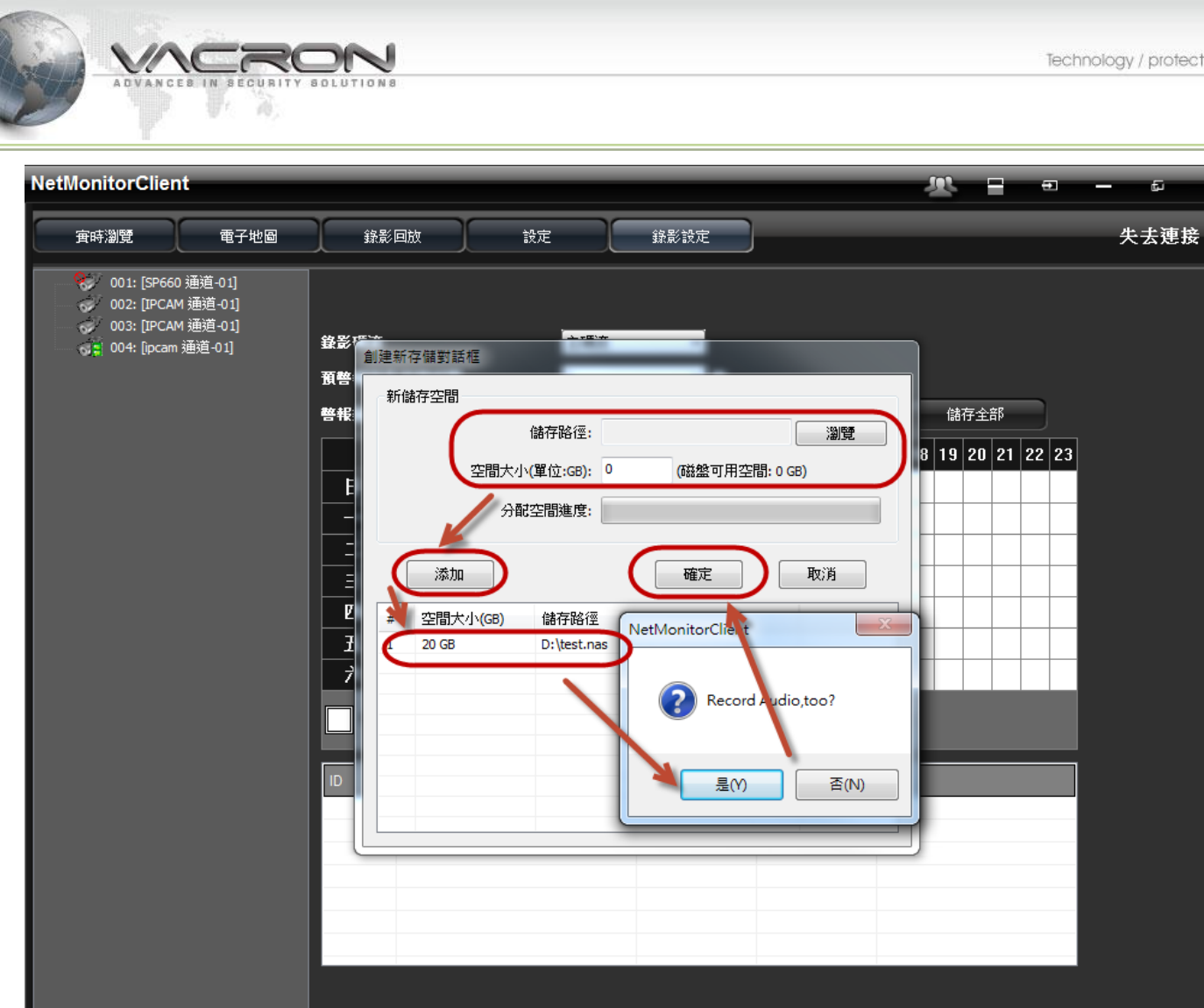

在使用者選定好"儲存路徑"且填入預計分配"空間大小"之後點擊"添加",在下方的儲存列 會顯示剛剛設定好的路徑表,並跳出"是否錄製聲音"確認視窗供選擇,選擇後再點擊確定就會依排 入的錄影路徑做自動格式化。

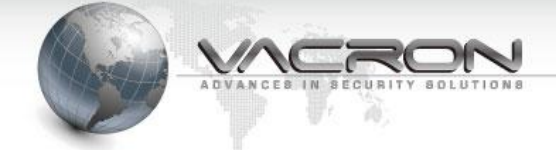

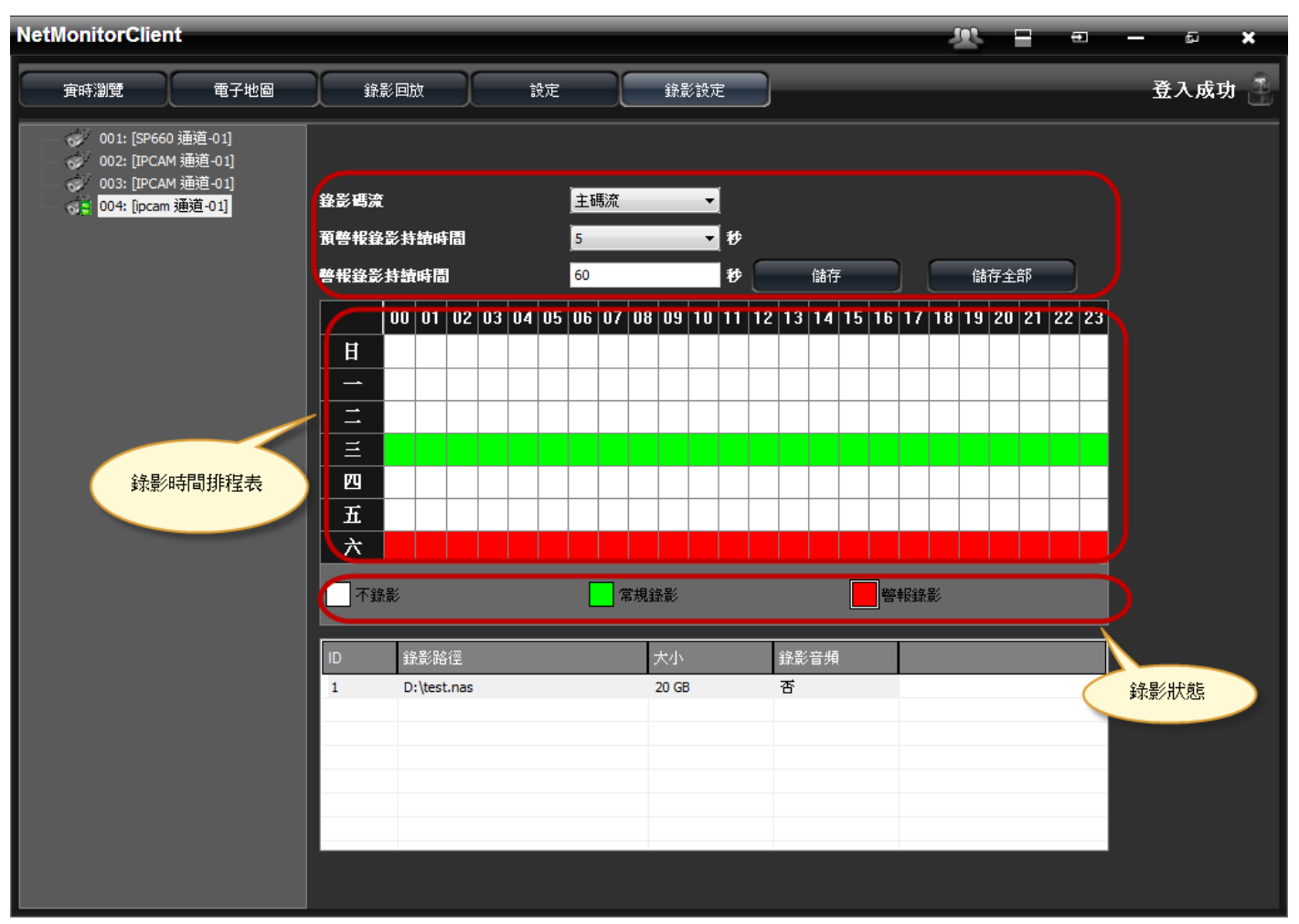

錄影大小設定,能依使用者預留的硬碟規畫大小做大小碼流的錄影設定,且能手動輸入動態偵測後啟動錄影的時間長短,配合頁面左方的 IP CAM 點選擇能對單支 IP CAM 做出有效的錄影規畫。

| 錄影碼流      | 主碼流 | •   |    |      |
|-----------|-----|-----|----|------|
| 預警報錄影持讀時間 | 5   | • 秒 |    |      |
| 警報錄影持讀時間  | 60  | 秒   | 儲存 | 儲存全部 |

增加儲存空間
 在原有的儲存路徑上點滑鼠左鍵兩次,會跳出"確定刪除全部的儲存路徑嗎?"選擇"否",
 即可跳出"創建新存儲對話框",輸入儲存路徑、空間大小添加後按確定即可。

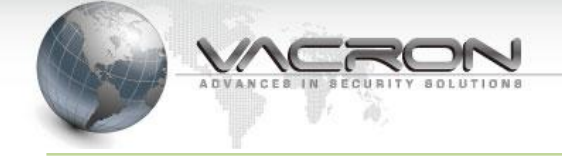

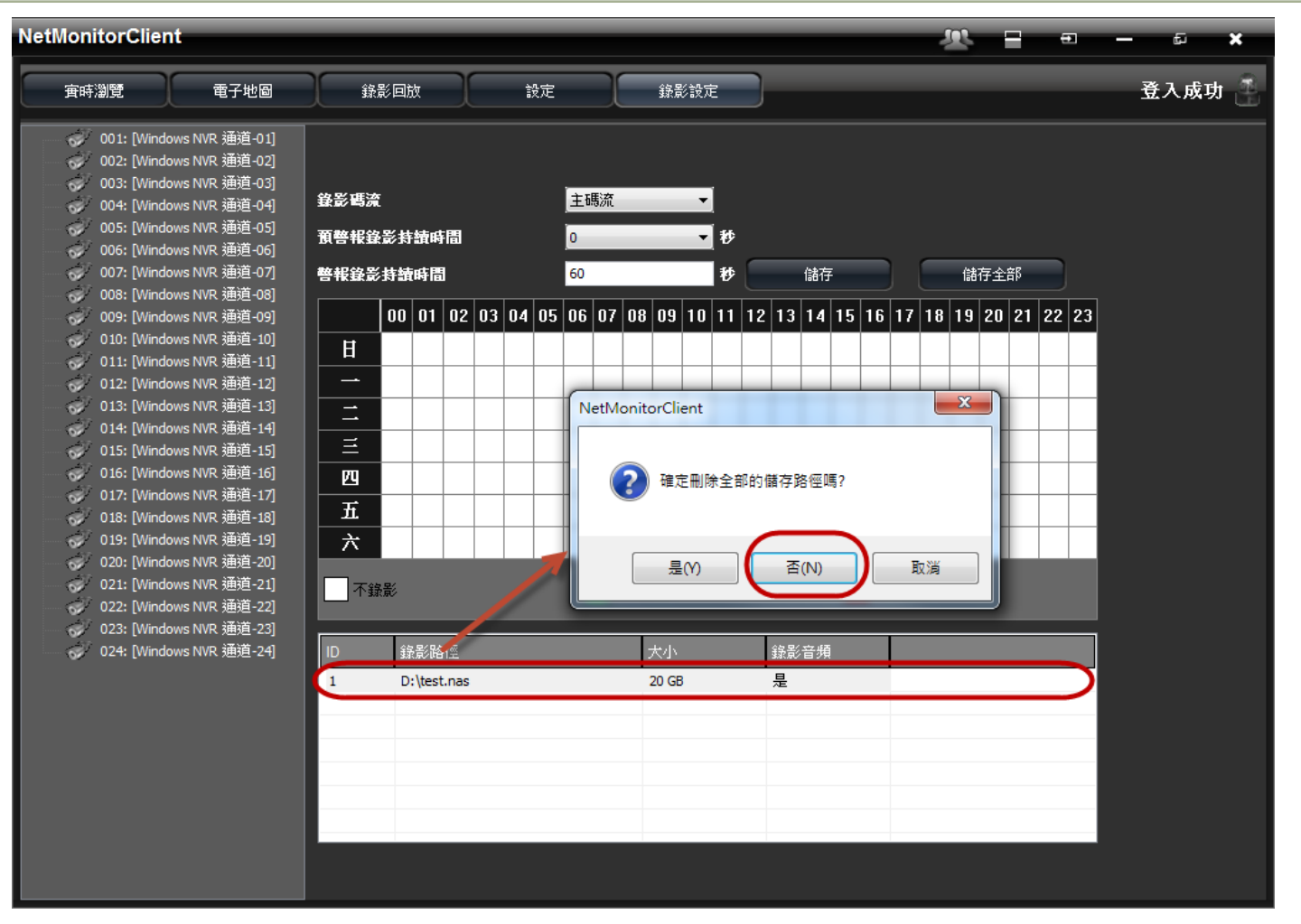

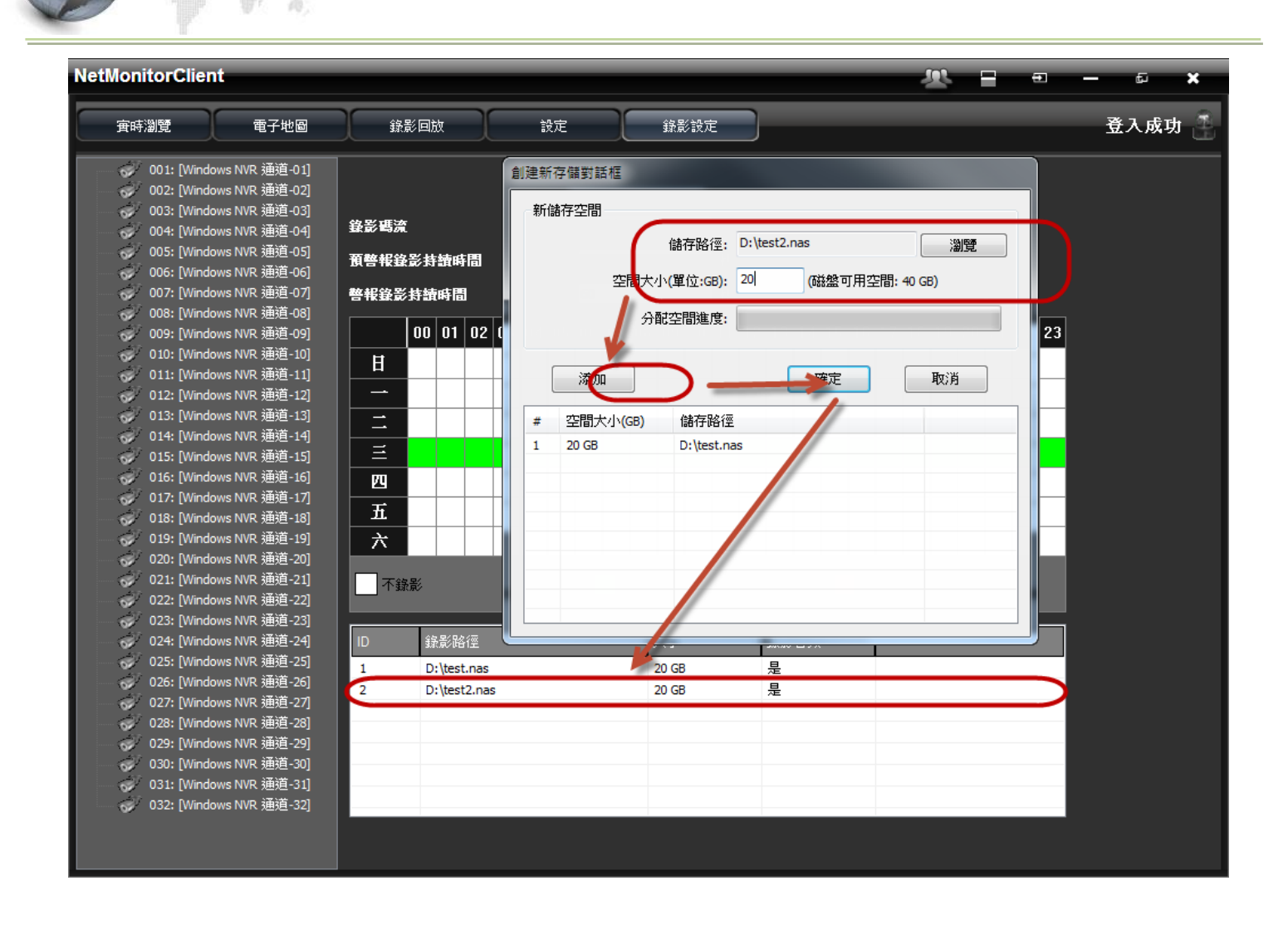

#### 備註: 刪除時,所有儲存路徑會一併刪除。

### 3.7 錄影回放操作

VI

NC

錄影回播:

先點選主畫面正上方的"錄影回放"就進入錄影回放的操作頁面。

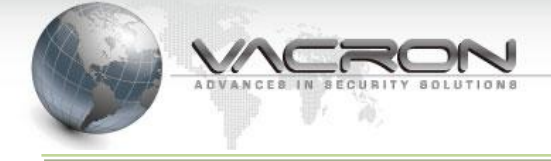

| NetMonitorClien                                                                                                    | it.                                                                                                    |                                |                      |                              | <u> 2</u>                                                        | = — ₽ ×                                      |
|----------------------------------------------------------------------------------------------------|----------------------------------------------------------------------------------------------------|--------------------------------|----------------------|------------------------------|------------------------------------------------------------------|----------------------------------------------|
| 寅時瀏覽                                                                                                    | 電子地圖                                                                                                    | 錄影回放                           | 設定                   | 錄影設定                         | Storage Servio                                                   | ce start is successfuly! 🐣                   |
| ◆本地回放<br>● 001: [NK100<br>● 002: [NK100<br>● 003: [NK100<br>● 003: [NK100<br>● 004: [NK100                                          | ● <b><b>这程回放</b><br/>) 通道-01]<br/>) 通道-02]<br/>) 通道-03]<br/>) 通道-04]</b>                                                                                                    | 頁 1<br>窗體 1: 011: [SP660 通道-01 | 頁 2<br>] +1x 2014    | 05-08 15:48:06               | 窗體 2: 013: [IPCAM 通道-01] +1x                                     | 2014-05-08 15:48:06                          |
| 005: [NK100<br>006: [NK100<br>007: [NK100<br>008: [NK100<br>009: [IPCAN<br>009: [IPCAN<br>010: [IPCAN<br>011: [SP660<br>012: [Ipcan | )通道-05<br>)通道-05<br>)通道-07<br>)通道-08<br>(1通道-01]<br>(1通道-01]<br>(通道-01]<br>通道-01]                                                                                                    |                                |                      |                              |                                                                  |                                              |
| 013: ПРСАМ                                                                                                    | 1 蒲道-011                                                                                                    | 富雅 3: 012: [pcam 通道-01]        | +1x 2014-            |                              | 窗體 4: 009: [IPCAM 通道-01] +1x                                     | 2014-05-08 15:48:06                          |
| $\begin{array}{c c c c c c c c c c c c c c c c c c c $                                                                              | 5         ▼         ▶           1         2         3           8         9         10           15         16         17           22         23         24           29         30         31           5         6         7 | 0 5<br>min 1 2 3<br>Hour 1 2 3 | 10 11<br>4 3 6 7 8 3 | 5 20 25<br>10 22 13 14 15 11 | 30 35 4C<br>■ 不錄影<br>6 17 15 19 23 21 22 23<br>■ 警報段錄意<br>■ 斷訊錄景 | 45 50 55 59<br>二 常規錄影<br>( 值測)發影<br>( 百 手動錄影 |

# 畫面區塊說明:

- 此區塊可便利的選擇使用者有錄影的時間萬年曆,在萬年曆內有紅框的日期則代表 該天是有錄影資料的。
- 在選擇有錄影的日期,在此區塊用滑鼠右鍵雙擊想要開啟的 IP CAM 後;第三區塊 就會顯示該台 IP CAM 當天有錄影的時間區塊;並依錄影類型作顏色上的區分。
- 在選擇當天有錄影的時間區塊後,使用者能用滑鼠點選需回放的"小時"與"分鐘", 在確定播放時間點後系統會直接撥放該時段的影像。
- 此區塊為操作回放影像的功能鏈(包含更新錄影時間顯示表、抓圖、播放、停止…),右方的速度 列能控制撥放影像快慢。

### 3.8 備份輸出

在確認需要輸出的影像時間點後,使用者能在該頻道點選滑鼠右鍵選擇備份。

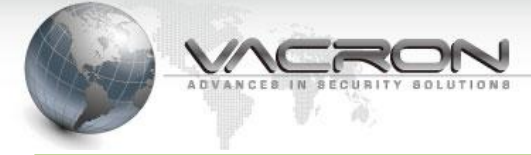

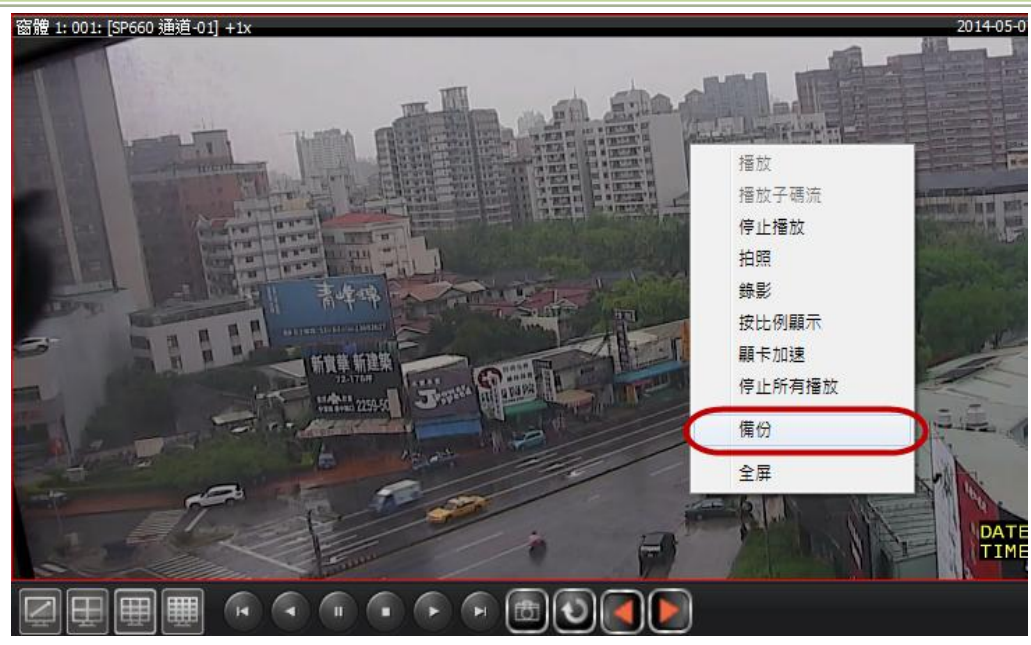

在確定輸出時間後就能簡潔快速的輸出需要的時段影像。

| 備份   | М.                  |                     |                     |                             |                        |                       |                     | ×   |  |
|------|---------------------|---------------------|---------------------|-----------------------------|------------------------|-----------------------|---------------------|-----|--|
| 備份頻道 | 001: [              | SP660               | 通道                  | -01]                        |                        |                       |                     |     |  |
| 開始時間 | 2014-0              |                     | N                   |                             |                        |                       |                     |     |  |
| 終止時間 | 4                   | 18                  | 20<br>≟⊞ —          | )14年5<br><sub>通一</sub>      | 月                      | 細工                    | <b>♦</b>            |     |  |
| 05   | 27<br>4<br>11       | 迎一<br>28<br>5       | 29<br>6             | 30<br>7                     | 迎四<br>1<br>8           | 迎五<br>2<br>9          | 3<br>10             |     |  |
|      | 11<br>18<br>25<br>1 | 12<br>19<br>26<br>2 | 13<br>20<br>27<br>3 | 14<br>21<br>28<br>4<br>今天:: | 22<br>29<br>5<br>2014/ | 23<br>30<br>6<br>/5/7 | 17<br>24<br>31<br>7 | うない |  |
| 備份   | ١.                  |                     |                     |                             |                        |                       |                     | ×   |  |
| 備份頻道 | 001: [5             | SP660 :             | 通道-                 | 01]                         |                        |                       |                     |     |  |
| 開始時間 | 2014-05-07 15:27:14 |                     |                     |                             |                        |                       |                     |     |  |
| 終止時間 | 2014-05-07 15:37:14 |                     |                     |                             |                        |                       |                     |     |  |
| 0%   | 5                   |                     |                     | C                           | ſ                      | 着份                    |                     |     |  |

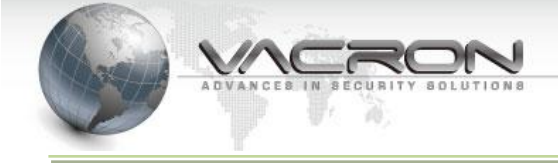

# 第4章特殊功能介紹

# 4.1 拖曳編排監看畫面

使用者在加入監控的 IP CAM 後如果要編排 "實時瀏覽"的順序,能在畫面上長按滑鼠左鍵拖 曳時會顯示透明小視窗,於小視窗狀態拖往欲對換的 CH 之後放開滑鼠就能完成對調。

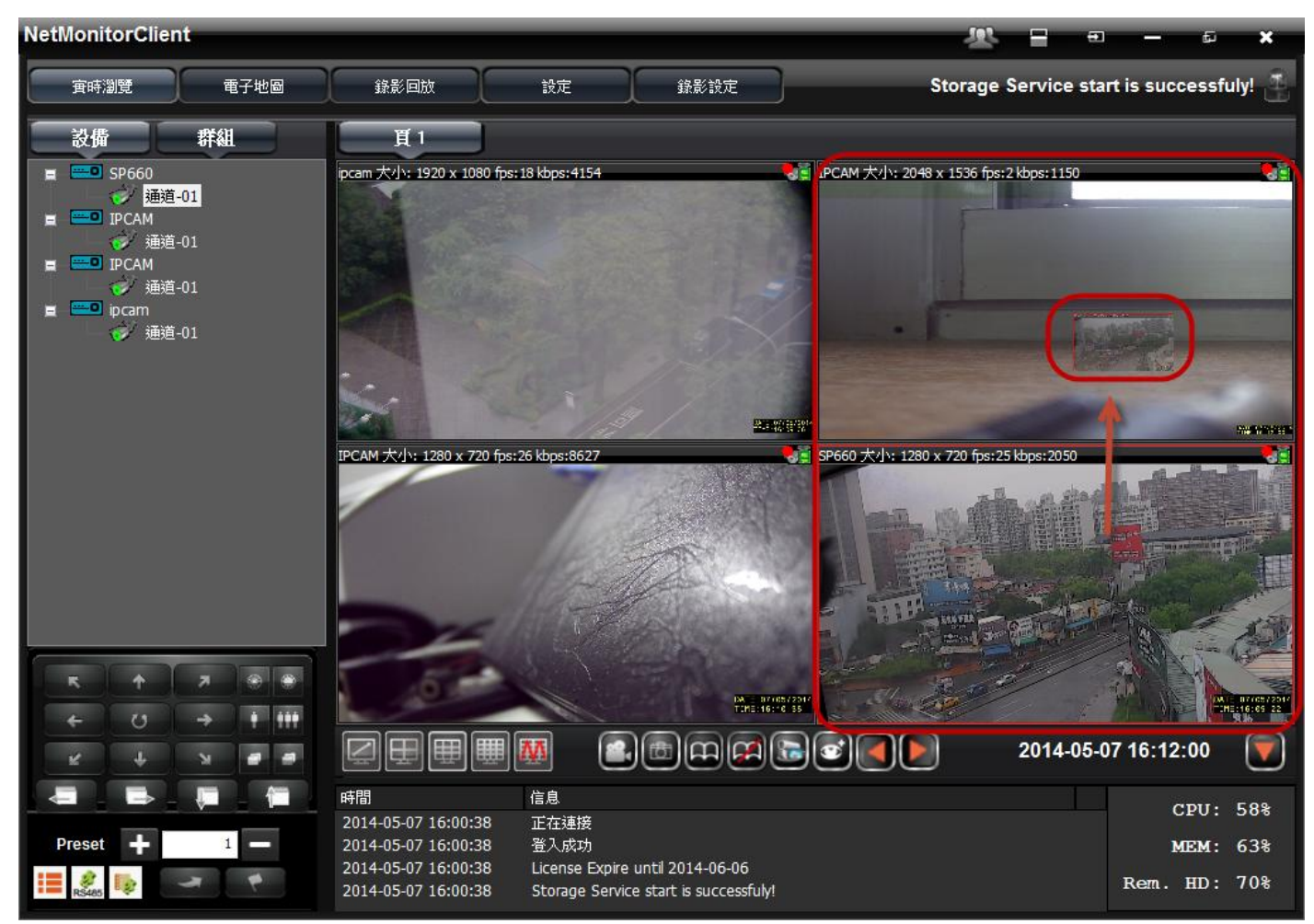

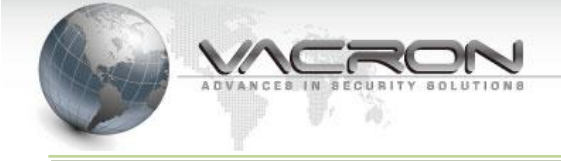

# 4.2 支援多組開機模組

在需要多組記錄型態記憶開機時,使用者能在主畫面的操作列上點選 "Live view status"進入 開機組態的設定更改,再創立組態名稱後能勾選登入後直接導入需要顯示的設定組態。

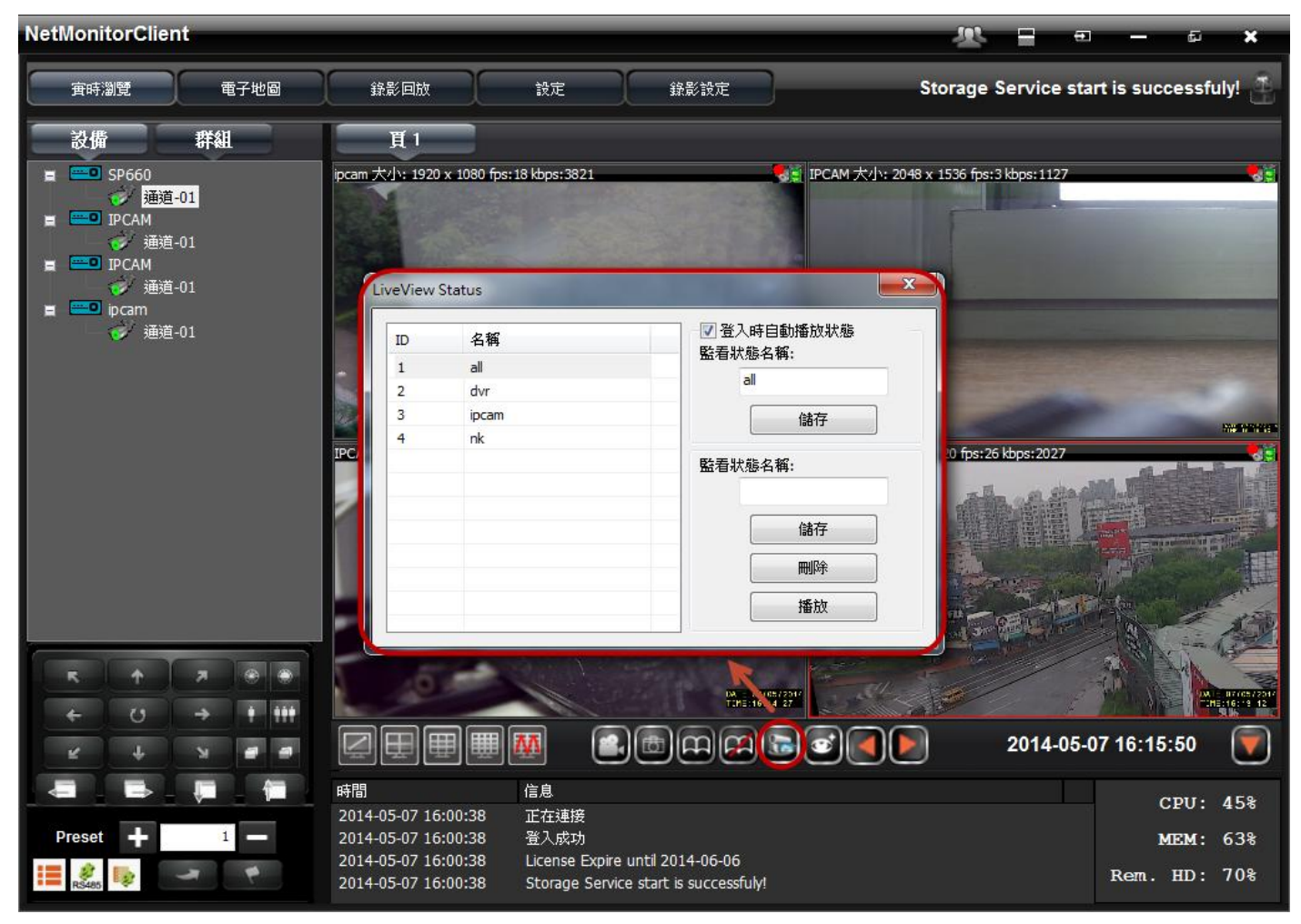

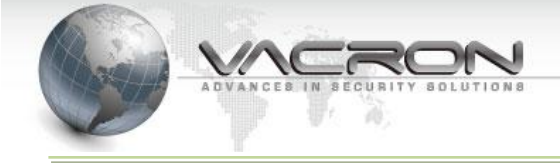

# 4.3 支援遠程 DVR 回放

在錄影回放中的遠程回放能支援 VACRON 系列的 DVR 做遠端的回放機制,如下圖所示在點選 "錄影回放"的狀態下勾選遠程回放,在開啟須放回放的頻道之後下方的時間表會顯示連結的 DVR 有錄製的時間表格提供使用者做回放的播放。

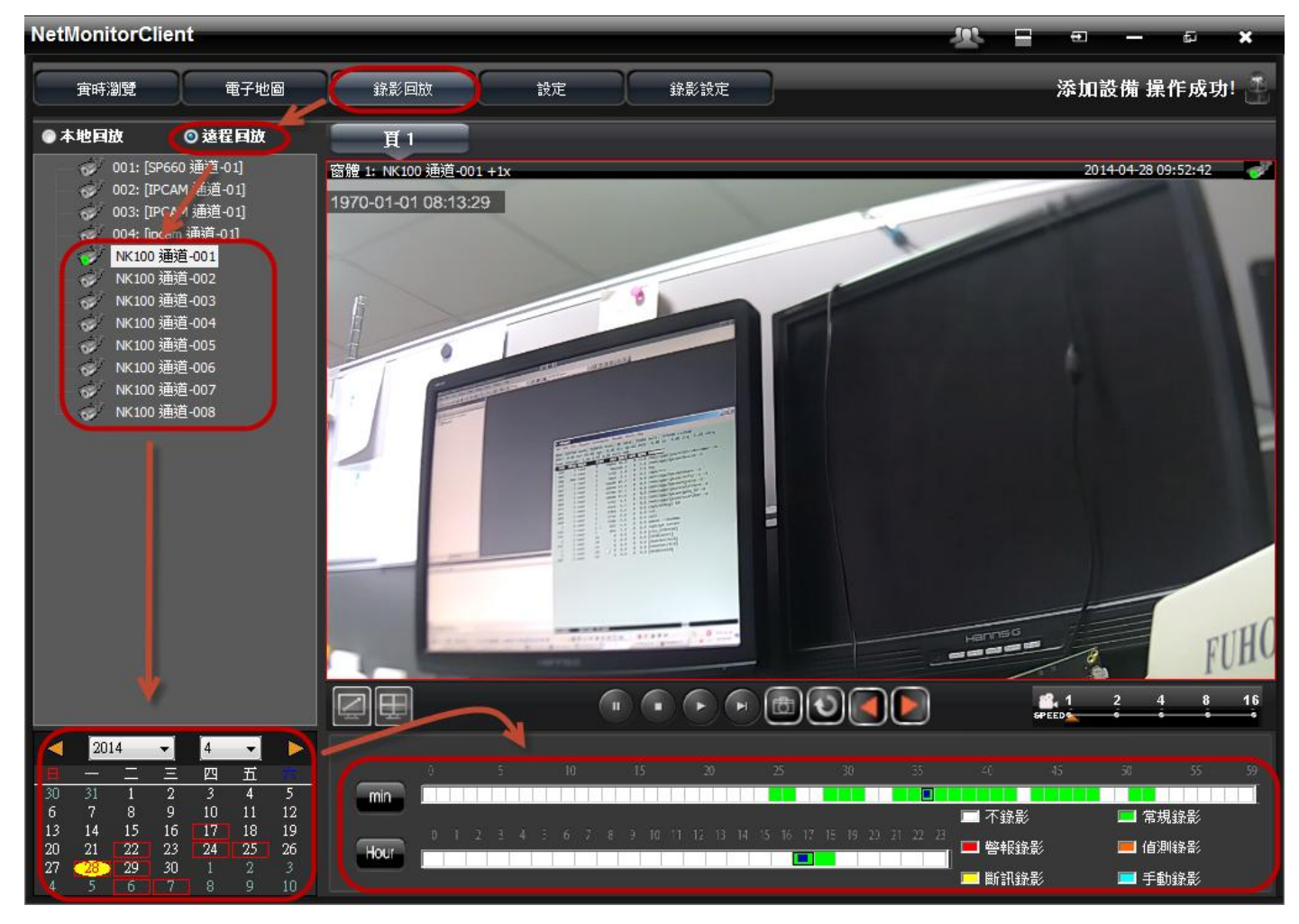

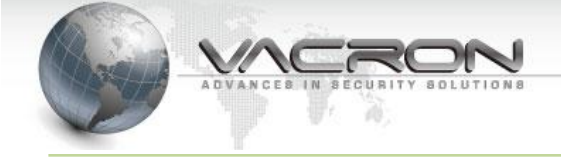

### 4.4 節控錄影空間

在錄影空間的節控上,除了使用動態偵測的方式去做節約,系統的 "錄影設定"提供讓使用者 單獨挑選頻道做 "主碼流"或 "次碼流"的錄影節控;如錄影毋須錄製聲音,則新增錄影空間時,可 選不錄製聲音,以上皆可更加有效的利用硬碟空間。

| Net | MonitorClient                                                                                                    |                                                 | _                    |                      |       |      |    |                |                      |    |      |    |    |    |    |    |    |    |     | J  | Ŗ    |     |      | Ð    | -  |    | ស   | ×   |
|-----|----------------------------------------------------------------------------------------------------|-------------------------------------------------|----------------------|----------------------|-------|------|----|----------------|----------------------|----|------|----|----|----|----|----|----|----|-----|----|------|-----|------|------|----|----|-----|-----|
|     | 寅時瀏覽                                                                                                    | 電子地圖                                            | 錄譯                   | <b>巡回放</b>           |       | Ì    | 没定 |                |                      |    | 錄影   | 沒近 | 2  |    |    |    |    |    |     |    |      |     | 汤    | ŝbo  | 設備 | 操作 | ■成功 | ! 🗿 |
|     | 001: [SP660 3<br>002: [IPCAM<br>003: [IPCAM<br>004: [IPCAM<br>004: [IPCAM<br>004: [IPCAM<br>004: [IPCAM<br>004: [IPCAM<br>004: [IPCAM<br>004: [IPCAM<br>004]<br>004: [IPCAM<br>004]<br>004: [IPCAM<br>004]<br>004: [IPCAM<br>004: [IPCAM | 画道-01]<br>通道-01]<br>通道-01]<br>001<br>002<br>003 | 錄影碼流<br>預警報錄<br>警報錄影 | 影持續<br>時<br>請<br>靖時間 |       |      |    | 主碼<br>主碼<br>子碼 | <mark>脉流</mark><br>流 |    |      | •  | 财  |    |    | 儲存 | z  |    |     |    | 儲存   | 全部  |      | ]    |    |    |     |     |
|     | NK100 通道-                                                                                                    | 004<br>005                                      |                      | 00 01                | 02 0  | 3 04 | 05 | 06             | 07                   | 08 | 09   | 10 | 11 | 12 | 13 | 14 | 15 | 16 | 17  | 18 | 19 2 | 0 2 | 1 22 | 2 23 | ]  |    |     |     |
|     | → → NK100 通道-                                                                                                    | 006<br>007                                      | H                    |                      |       |      |    |                |                      |    |      |    |    |    |    |    |    |    |     |    |      |     |      |      |    |    |     |     |
|     | ✓ NK100 通道-                                                                                                    | 008                                             | -                    |                      |       |      |    |                |                      |    |      |    |    |    |    |    |    |    |     |    |      |     |      |      |    |    |     |     |
|     |                                                                                                    |                                                 | =                    |                      |       | _    |    |                |                      |    | _    |    |    |    |    |    |    |    |     | _  | _    | _   | _    | -    |    |    |     |     |
|     |                                                                                                    |                                                 | <br>                 |                      |       | _    |    |                | _                    | _  | _    |    |    |    |    |    |    | _  |     | +  | _    | _   | +    | +-   |    |    |     |     |
|     |                                                                                                    |                                                 | 五<br>五               |                      |       |      |    |                |                      |    |      |    |    |    |    |    |    |    |     |    |      |     |      | +    |    |    |     |     |
|     |                                                                                                    |                                                 | 六                    |                      |       |      |    |                |                      |    |      |    |    |    |    |    |    |    |     |    |      |     |      |      |    |    |     |     |
|     |                                                                                                    |                                                 | 一不錄                  | 影                    |       |      |    |                | 常                    | 規錄 | 影    |    |    |    |    |    |    | 警ŧ | 银绿景 | K. |      |     |      |      |    |    |     |     |
|     |                                                                                                    |                                                 | ID                   | 錄影問                  | 新麗    |      |    |                |                      | 7  | 小    |    |    | (  | 錄影 | 音頻 |    |    |     |    |      |     |      |      | 1  |    |     |     |
|     |                                                                                                    |                                                 | 1                    | D:\tes               | t.nas |      |    |                |                      | 2  | 0 GB |    |    |    | 否  |    |    |    | /   |    |      |     |      |      |    |    |     |     |
|     |                                                                                                    |                                                 |                      |                      |       |      |    |                |                      |    |      |    |    |    |    |    |    |    |     |    |      |     |      |      |    |    |     |     |
|     |                                                                                                    |                                                 |                      |                      |       |      |    |                |                      |    |      |    |    |    |    |    |    |    |     |    |      |     |      |      | -  |    |     |     |
|     |                                                                                                    |                                                 |                      |                      |       |      |    |                |                      |    |      |    |    |    |    |    |    |    |     |    |      |     |      |      | -  |    |     |     |
|     |                                                                                                    |                                                 |                      |                      |       |      | _  |                |                      |    | _    | _  | _  |    | _  |    | _  |    |     | _  | _    |     | _    | _    |    |    |     |     |
|     |                                                                                                    |                                                 |                      |                      |       |      |    |                |                      |    |      |    |    |    |    |    |    |    |     |    |      |     |      |      |    |    |     |     |

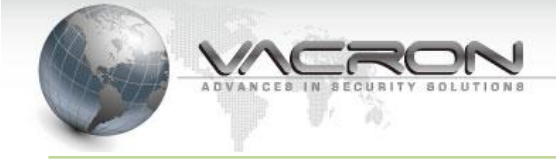

# 4.5 動態偵測

● 動態偵測提示及訊息通知

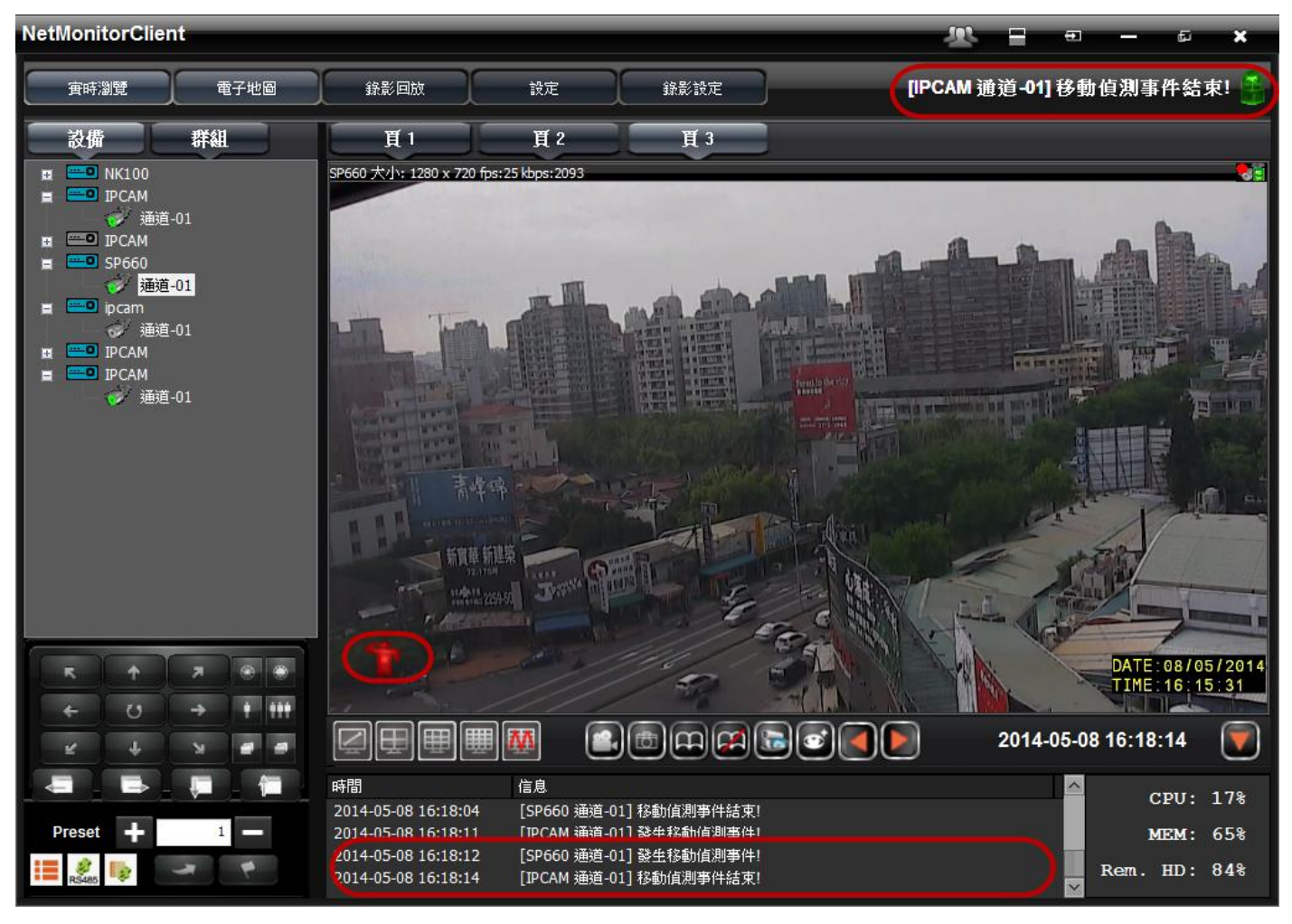

彈出視窗:動態偵測警報時,可設定於現有視窗播放或彈出視窗

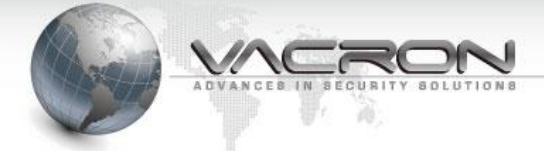

| NetMonitorClien | t                    |                     |                    |               |                    |                      | en — e          | ×           |
|-----------------|----------------------|---------------------|--------------------|---------------|--------------------|----------------------|-----------------|-------------|
| 寅時瀏覽            | 電子地圖                 | 錄影回放                | 設定                 | 錄影設定          | l                  | Test2                | <b>後生移動</b> 偵測事 | 件! 🤮        |
| 設備              | 群組                   | 頁1                  |                    |               |                    |                      |                 |             |
| 003: [VDH       | -DX Series 通道-01]    |                     |                    |               | Test1 大小: 1280 x 7 | 720 fps:13 kbps:5627 |                 | -           |
| 004: [VDH       | ☞ 視頻播放窗體             |                     |                    |               |                    |                      | x               |             |
| 005: [VDH       | Test2 大小: 1280 x 720 | fps:12 kbps:3125    |                    |               |                    |                      |                 |             |
| 007: [VDH       | and a                |                     |                    |               |                    |                      |                 | 100         |
| 💞 008: [VDH     | Section Labor        |                     |                    |               |                    |                      | <b>1</b>        | 81.15       |
| 009: [VDH       |                      |                     |                    |               |                    |                      |                 |             |
| 010: [VDH       |                      |                     |                    |               |                    |                      |                 |             |
| 😑 📟 test        | A CONTRACTOR         |                     |                    |               |                    |                      |                 |             |
| CH1             | Contraction of the   |                     |                    |               |                    |                      |                 |             |
| CH2             |                      |                     |                    |               |                    |                      |                 | 12:13:26 04 |
|                 |                      |                     |                    |               |                    |                      |                 |             |
|                 |                      |                     |                    |               |                    |                      |                 |             |
|                 |                      |                     |                    |               |                    |                      |                 |             |
|                 |                      | N/S                 |                    |               |                    |                      |                 |             |
|                 |                      |                     |                    |               |                    |                      |                 |             |
|                 | · · _                |                     |                    |               |                    |                      |                 |             |
| ·               |                      |                     |                    |               |                    |                      |                 |             |
|                 | and the second       |                     |                    |               |                    |                      |                 |             |
| R 1             |                      |                     |                    |               | • /                | DATE: 15/05/2        | 2014            |             |
| ↔ U             |                      |                     |                    |               |                    | T-IME:13:35:0        | 09              |             |
| ¥ +             | N                    |                     |                    |               |                    | 2014-00              | 3:37:47         |             |
|                 | 1                    | 時間                  | 信息                 |               |                    | T                    | ~               |             |
|                 |                      | 2014-05-15 13:30:39 | 正在連接               |               |                    |                      | CPU:            | 73%         |
| Preset 🕂        | 1                    | 2014-05-15 13:30:39 | 登入成功               |               |                    |                      | MEM:            | 49%         |
| 1 8 B           |                      | 2014-05-15 13:30:39 | License Expire unt | il 2014-06-13 |                    |                      | Bom HD.         | 08          |
| R\$485          |                      | 2014-05-15 13:37:45 | [Test2 通道-01] 影    | 生移動偵測事件!      |                    |                      | ×               | 0.8         |

▶ 群組播放:當群組內,任一裝置有動態偵測警報時,即於現有視窗顯示播放

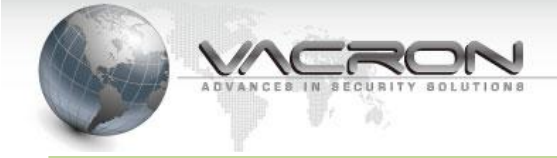

| NetMonitorClient                                                                                                    |                                                                                                |                                                                                |                                                  | -                    | <u>198 -</u>   | ÷         | - ø                    | ×                |
|----------------------------------------------------------------------------------------------------|------------------------------------------------------------------------------------------------|--------------------------------------------------------------------------------|--------------------------------------------------|----------------------|----------------|-----------|------------------------|------------------|
| <b>寅時瀏覽</b> 電子地圖                                                                                                    | 錄影回放                                                                                           | 設定                                                                             | 錄影設定                                             | [Te:                 | st2通道-01       | ]發生移      | 動偵測事件                  | <b>#! 🔮</b>      |
| 設備 群組                                                                                                    | 頁1                                                                                             |                                                                                |                                                  |                      |                |           |                        |                  |
| <ul> <li>003: [VDH-DX Series 通道-01]</li> <li>004: [VDH-DX Series 通道-02]</li> <li>005: [VDH-DX Series 通道-03]</li> <li>006: [VDH-DX Series 通道-04]</li> <li>007: [VDH-DX Series 通道-05]</li> <li>008: [VDH-DX Series 通道-06]</li> <li>009: [VDH-DX Series 通道-07]</li> <li>010: [VDH-DX Series 通道-07]</li> <li>010: [VDH-DX Series 通道-01]</li> <li>11: [IPCAM 通道-01]</li> <li>11: [PLAM 通道-01]</li> <li>11: [HARM GRACH</li> <li>11: [HARM GRACH</li> <li>11: [HARM GRACH</li> <li>11: [HARM GRACH</li> <li>11: [HARM GRACH</li> <li>11: [HARM GRACH</li> <li>11: [HARM GRACH</li> <li>11: [HARM GRACH</li> <li>11: [HARM GRACH</li> <li>11: [HARM GRACH</li> <li>11: [HARM GRACH</li> <li>11: [HARM GRACH</li> <li>11: [HARM GRACH</li> <li>11: [HARM GRACH</li> <li>11: [HARM</li> <li>11: [HARM</li> <li>11: [HAR</li></ul> | CH2大小: 1280 x 720 fps: 15                                                                      | 5 kbps: 3171                                                                   |                                                  | CH1大小: 1280 x 720 f; | s:26 kbps:3906 |           |                        |                  |
|                                                                                                    |                                                                                                |                                                                                |                                                  | <b>FR</b>            | 2014           | -05-15 13 | :41:25                 |                  |
| Preset + 1 -                                                                                                    | 時間<br>2014-05-15 13:41:21<br>2014-05-15 13:41:23<br>2014-05-15 13:41:25<br>2014-05-15 13:41:25 | 信息<br>[Test1 通道-01] 私<br>[Test2 通道-01] 私<br>[Test1 通道-01] 私<br>[Test2 通道-01] 私 | 發生移動值測事件!<br>各動值測事件結束!<br>各動值測事件結束!<br>發生移動值測事件! |                      |                | Re        | CPU:<br>MEM:<br>m. HD: | 46%<br>48%<br>0% |

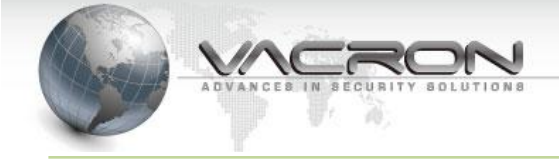

# 4.6 使用 Vacron Windows NVR Web 版

Vacron Windows NVR Web版是簡單版客戶端軟體,方便在瀏覽器可以直接觀看

### Note: Vacron Windows NVR Web版僅適用於IE

當使用Vacron Windows NVR Web版,需要知道IP位址及埠號

1.連接Vacron Windows NVR Web版,打開IE填入http://<server ip address>:<port number>/ (For example, http://192.168.2.62:8080/)

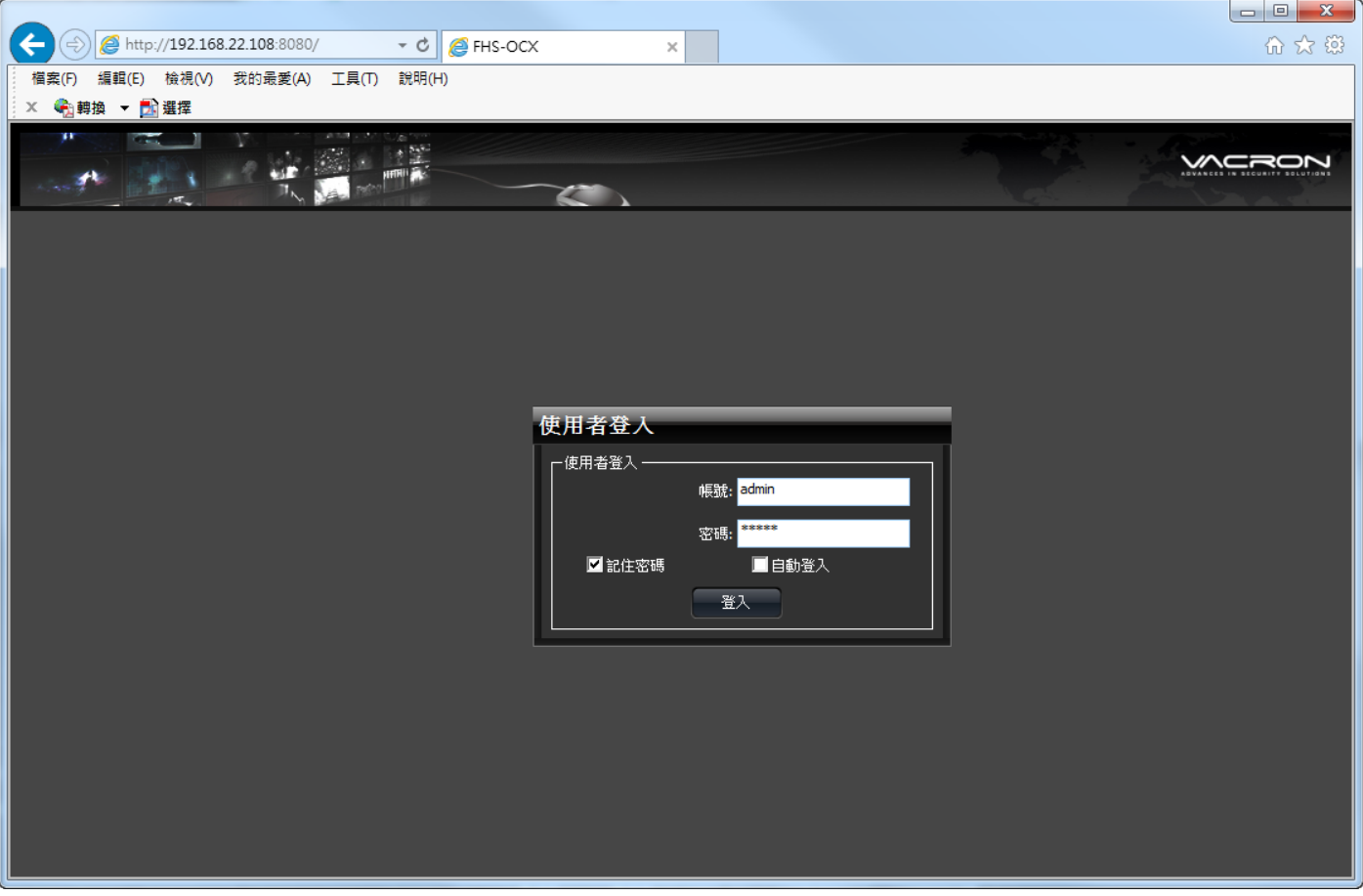

如先前未曾使用Vacron Windows NVR Web版,第一次使用需要安裝附加元件

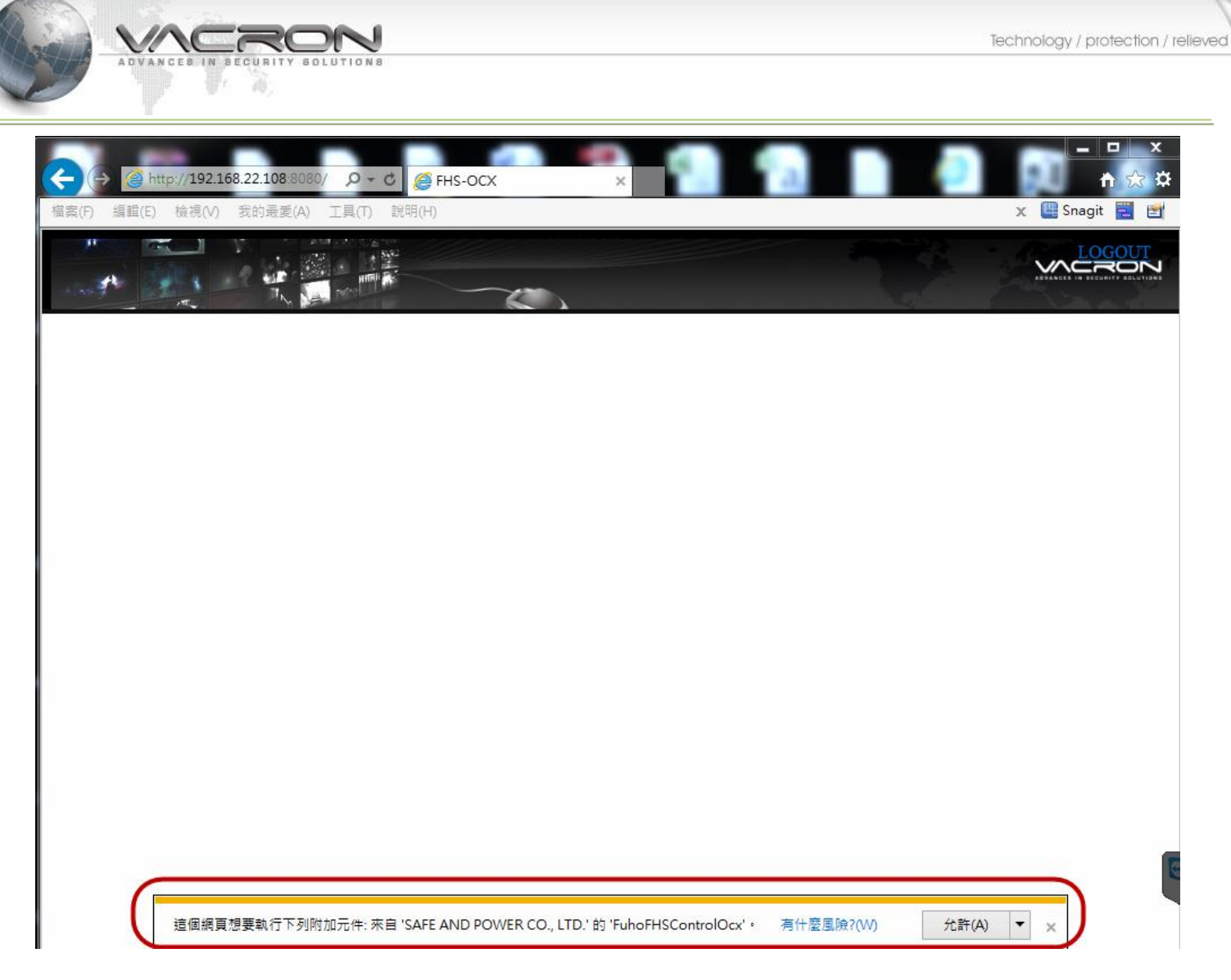

2.顯示登入畫面時,請填入Windows NVR所使用之帳號、密碼登入。

登入後,Vacron Windows NVR Web版可使用實時瀏覽、錄影回放、本地設定。Windows NVR Web

# 版實時瀏覽使用方式同Windows NVR

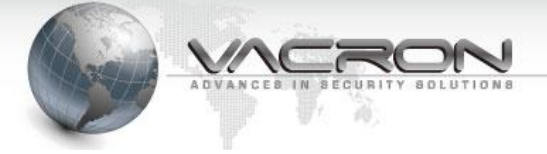

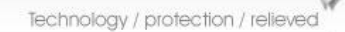

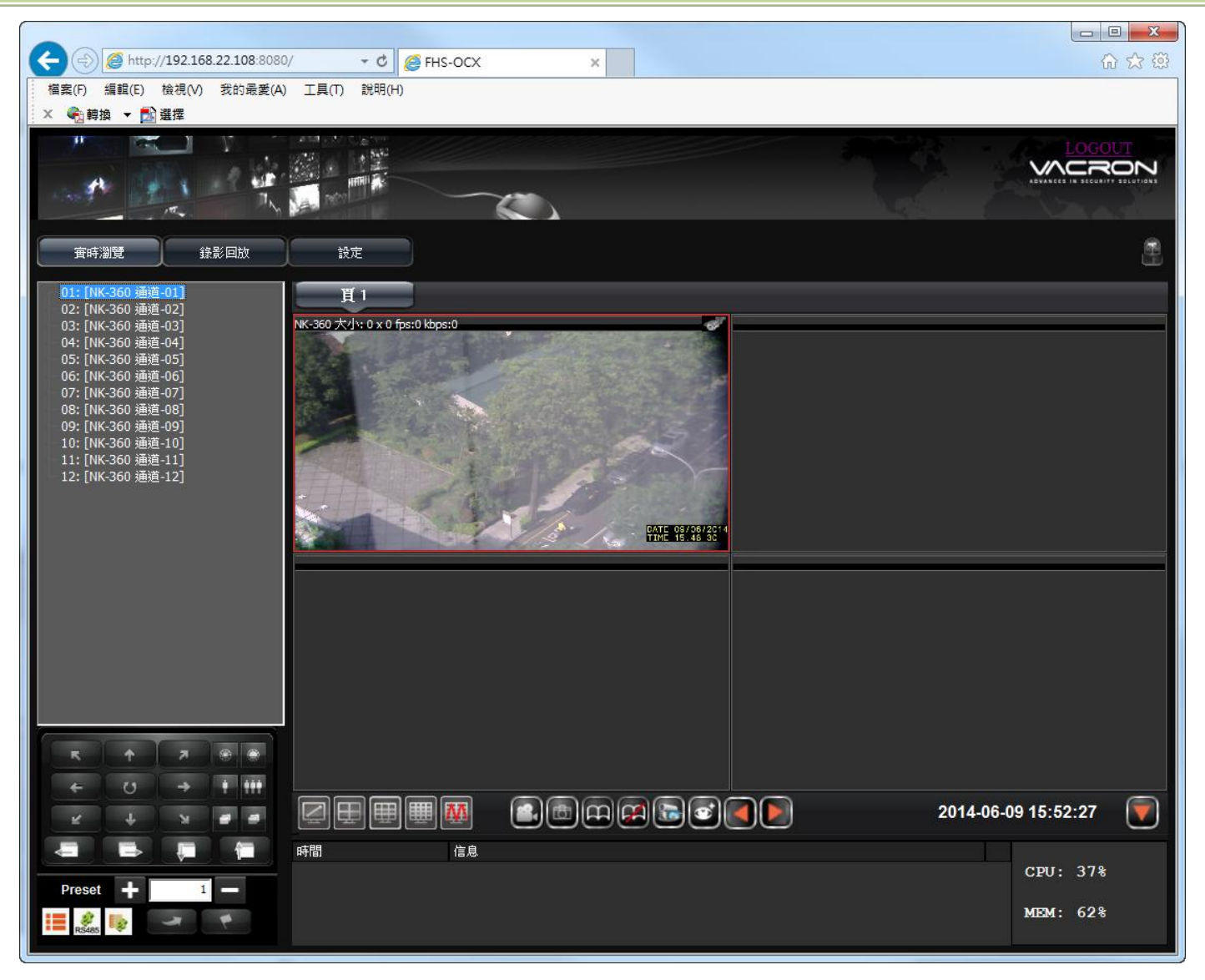

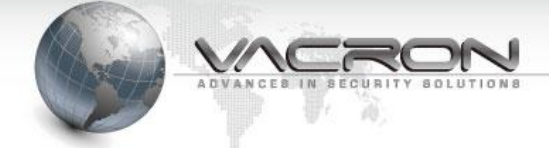

# Windows NVR Web 版錄影回放使用方式同 Windows NVR

| (→) @ http://192.168.22.108:8080/                                                                                                    |                                                            |
|----------------------------------------------------------------------------------------------------|------------------------------------------------------------|
| 檔案(F) 編輯(E) 檢視(V) 我的最愛(A) 工具(T) 說明(H)                                                                                                    |                                                            |
| X <<br>● 時換 ▼ ■ 選擇                                                                                                    |                                                            |
|                                                                                                    |                                                            |
| <b>賽時瀏覽 錄影回放 設定</b>                                                                                                    |                                                            |
| <ul> <li>●本地回放</li> <li>● 遠程回放</li> <li>①1: [WK-360 通道-01]</li> <li>①2: [WK-360 通道-02]</li> <li>①3: [WK-360 通道-03]</li> <li>④4: [WK-360 通道-04]</li> <li>④5: [WK-360 通道-04]</li> <li>④5: [WK-360 通道-05]</li> <li>●5: [WK-360 通道-06]</li> </ul>                                                                                                    | 2000-1-1 00:00:00                                          |
| <ul> <li>○ 03. [W-360 通道-03]</li> <li>○ 07. [W-360 通道-03]</li> <li>○ 09. [W-360 通道-03]</li> <li>○ 09. [W-360 通道-10]</li> <li>○ 11. [W-360 通道-11]</li> <li>○ 12. [W-360 通道-12]</li> </ul>                                                                                                    |                                                            |
| 窗體 3: +1x 2000-1-100:00:00 窗體 4: +1x                                                                                                    | 2000-1-1 00:00:00                                          |
|                                                                                                    | 1 2 4 8 16<br>SPEED                                        |
| 2014     ▼     5     ▼       ■     —     二     三     四       10     5     10     15     20     25     30     35     40       27     28     29     30     1     2     3     35     40       27     28     29     30     1     2     3     35     40       27     28     29     30     1     2     3     35     40       27     28     29     30     1     2     3     35     40       27     28     29     30     1     2     3     35     40       27     28     29     30     1     2     3     3     40       27     28     29     7     0     10     10     10       27     26     7     0     10     10     10     10 | 45 50 55 39                                                |
| 4 5 6 7 8 9 10<br>11 12 13 14 15 16 17<br>18 19 20 21 22 23 24<br>25 26 27 28 29 30 31<br>1 2 3 4 5 6 7<br>2 3 4 5 6 7<br>Hour<br>Hour<br>Hour<br>● 竹録影<br>● 警報録影<br>■ 警報録影<br>■ 警報録影                                                                                                    | <ul> <li>■ 常規錄影</li> <li>■ 信測錄影</li> <li>■ 手動錄影</li> </ul> |

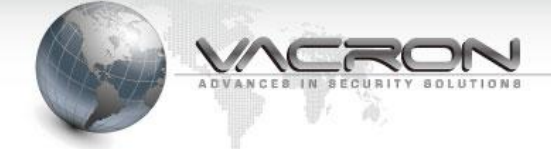

# Windows NVR Web 版設定(僅有本地設定)使用方式同 Windows NVR

| A (a) (a) (b) (b) (c) (c) (c) (c) (c) (c) (c) (c) (c) (c | )/ - ¢ Ø FHS-OCX                             | ×                                                    |   |
|----------------------------------------------------------|----------------------------------------------|------------------------------------------------------|---|
| 檔案(F) 編輯(E) 檢視(V) 我的最愛(A)                                | ) 丁具(T) 說明(H)                                | ^                                                    |   |
| X 42a 轉換 ▼ 🔂 選擇                                          |                                              |                                                      |   |
|                                                          |                                              |                                                      |   |
| <b>宙時瀏覽</b> 錄影回放                                         | 設定                                           |                                                      |   |
|                                                          | <b>頁1</b> 頁2                                 | 頁3                                                   |   |
| 本地設定                                                     | ─視頻播放設定 ──────────────────────────────────── |                                                      |   |
|                                                          | <b>蜜時</b> ┃                                  | 注:越大的緩衝時間意味著更多的延遲,但同時視頻播放也更<br>平滑. 平滑.               |   |
|                                                          |                                              |                                                      | _ |
|                                                          | 錄影備份格式                                       |                                                      |   |
|                                                          | └────────────────────────────────────        |                                                      | _ |
|                                                          | 抓拍AVI路徑:                                     | C:\Users\Joyce\Documents\WetRecordClient1\Record\ 瀏覽 |   |
|                                                          | 抓拍AVI間隔(秒):                                  | 900 0: 不限制                                           |   |
|                                                          | 分區剩餘空間(MB):                                  | 300 分區大小: 170,603 MB                                 |   |
|                                                          | ┌拍照設定 ─────                                  |                                                      | _ |
|                                                          | 拍照路徑:                                        | C:\Users\Jovce\Documents\NetRecordClient1\Snapshc 测度 |   |
|                                                          |                                              |                                                      |   |
|                                                          |                                              |                                                      |   |
| 伺服器版本:1.0.8.6                                            | 自動翻首問隔時間係約                                   | 10                                                   |   |
| 編譯時間: 2014-03-13 14:08:49                                |                                              |                                                      |   |
| 最大錄影路數:0                                                 | - 語言:                                        |                                                      |   |
| 版本:1.0.0.5                                               |                                              |                                                      |   |
|                                                          |                                              | 更新儲存                                                 |   |